### powering tomorrow **HONDALL**

Grid Zero

## powering tomorrow **IOVALU**

Instalação e configuração Smart Energy Manager Solução Grid Zero

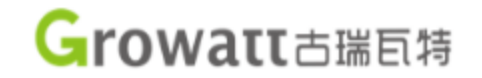

### Aviso sobre este manual

Este documento é destinado a pessoas qualificadas.

As pessoas qualificadas devem ter as seguintes habilidades:

- Conhecimento de como um inversor funciona e é operado;
- Treinamento em como lidar com os perigos e riscos associados à instalação e uso de dispositivos e instalações elétricas;
- Treinamento na instalação e comissionamento de dispositivos e instalações elétricas;
- Conhecimento das normas e diretrizes aplicáveis;
- Conhecimento e conformidade com este documento e todas as informações de segurança.

# powering tomorrow **FOMALU**

O que é Smart Energy Manager – Grid Zero?

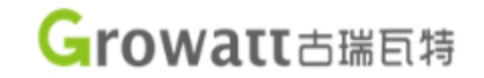

### Smart Energy Manager – Gerente de Energia Inteligente

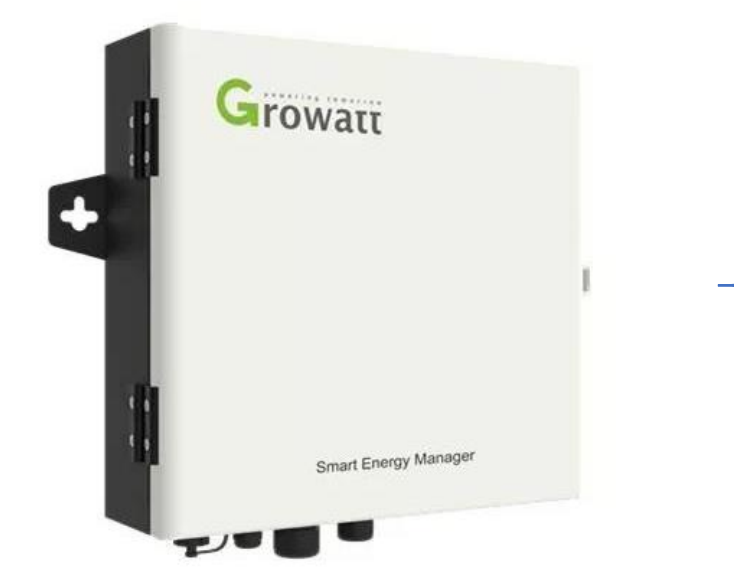

- 1. Limitação da Exportação de Energia
- 1. Monitoramento de autoconsumo
- 1. Controle de potência reativa

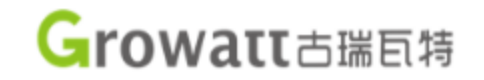

### Smart Energy Manager – Gerente de Energia Inteligente

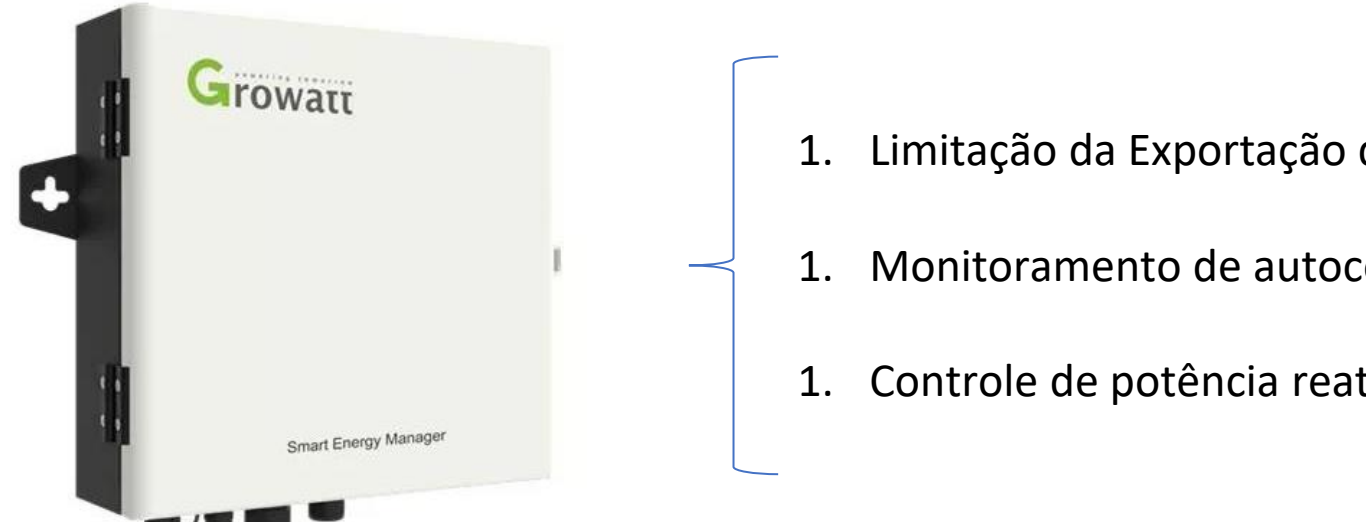

- Limitação da Exportação de Energia
- Monitoramento de autoconsumo
- Controle de potência reativa

- Sistema fotovoltaico normal: converte corrente contínua dos módulos fotovoltaicos em corrente alternada e injeta na rede o excedente;
- Sistema fotovoltaico Grid Zero: a eletricidade gerada pelo sistema fotovoltaico é apenas destinada para a carga do ۲ local. O Smart Energy Manager impede que a eletricidade gerada pelo sistema fotovoltaico seja enviada para a rede elétrica.

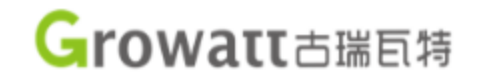

Cenários de aplicação do Grid Zero:

- Projetos que não podem ser injetar na rede elétrica;
- Projetos com capacidade limitada pelo transformador;
- Projetos de autoconsumo;
- Grandes instalações (mercado livre de energia);
- Monitoramento inteligente do consumo e do sistema fotovoltaico.

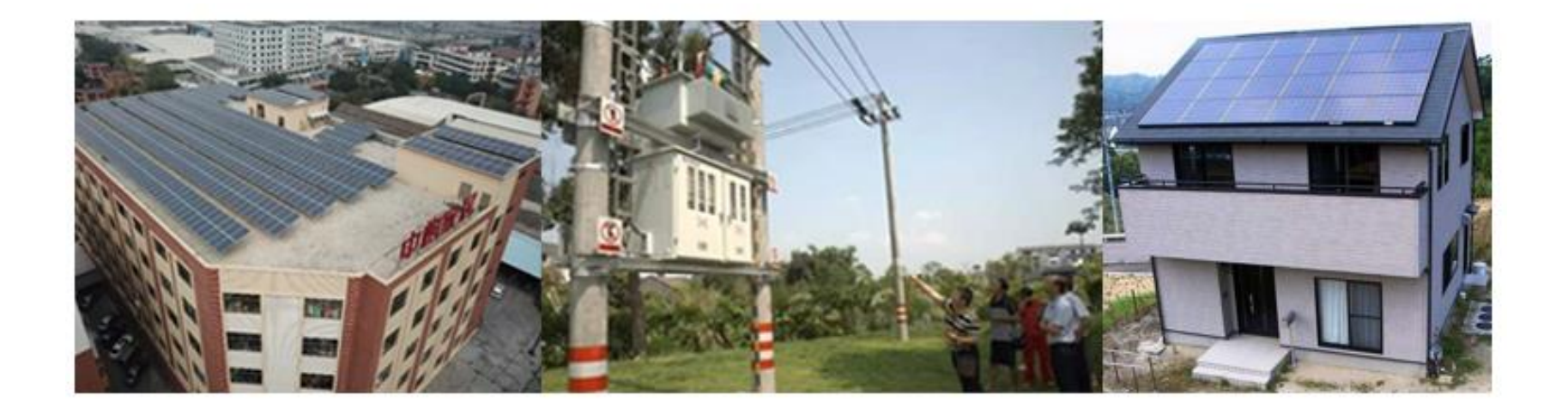

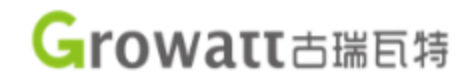

| Datasheet        | Smart Energy Manager |                  |                  |  |  |  |
|------------------|----------------------|------------------|------------------|--|--|--|
| System Size      | 100KW                | 300KW            | 600KW            |  |  |  |
| Meter data       |                      |                  |                  |  |  |  |
| Normal voltage   | 230/400Vac           | 230/400Vac       | 230/400Vac       |  |  |  |
| Voltage range    | 100-264Vac           | 100-264Vac       | 100-264Vac       |  |  |  |
| Grid connection  | 3W/N/PE              | 3W/N/PE          | 3W/N/PE          |  |  |  |
| Normal frequency | 50/60 Hz             | 50/60 Hz         | 50/60 Hz         |  |  |  |
| Frequency range  | 47~55Hz/55-63 Hz     | 47~55Hz/55-63 Hz | 47~55Hz/55-63 Hz |  |  |  |

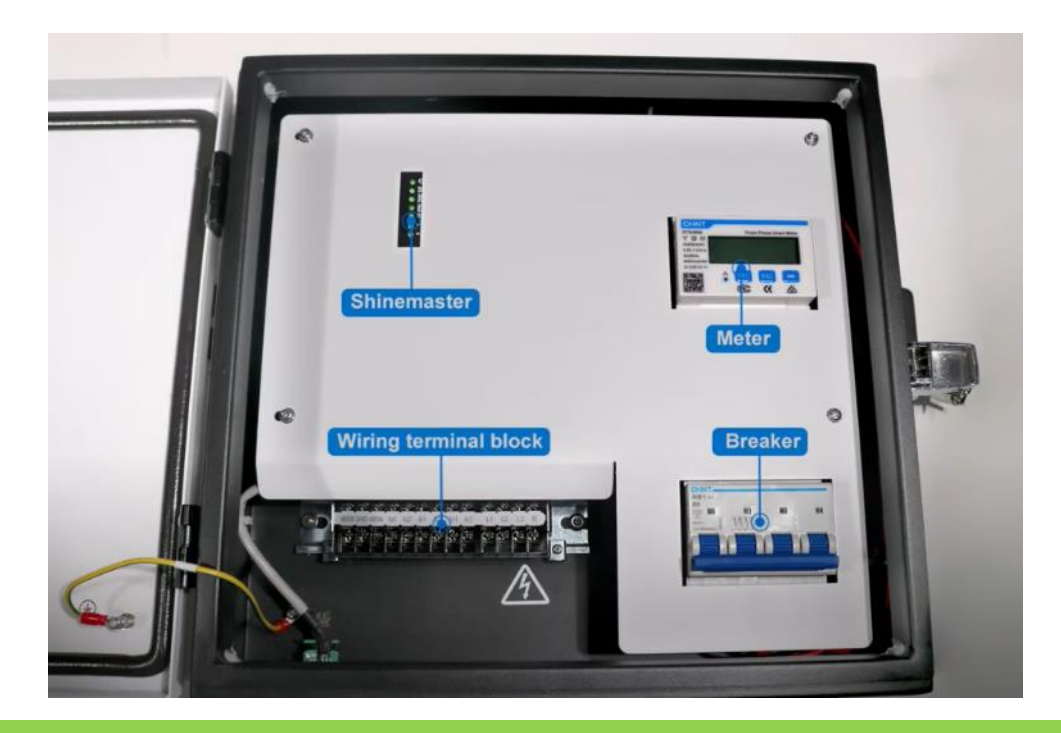

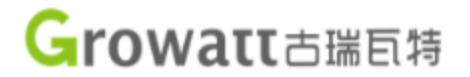

Como funcionamento Grid Zero:

O inversor e o medidor elétrico se comunicam através de uma interface modbus RS485 sendo o medidor elétrico bidirecional instalado no ponto de conexão da rede. Quando o medidor detecta que há corrente fluindo para a rede ele emite um sinal para o inversor fazendo com que ele mude imediatamente o modo de trabalho reduzindo a potência gradualmente até que a corrente de saída reversa seja zero.

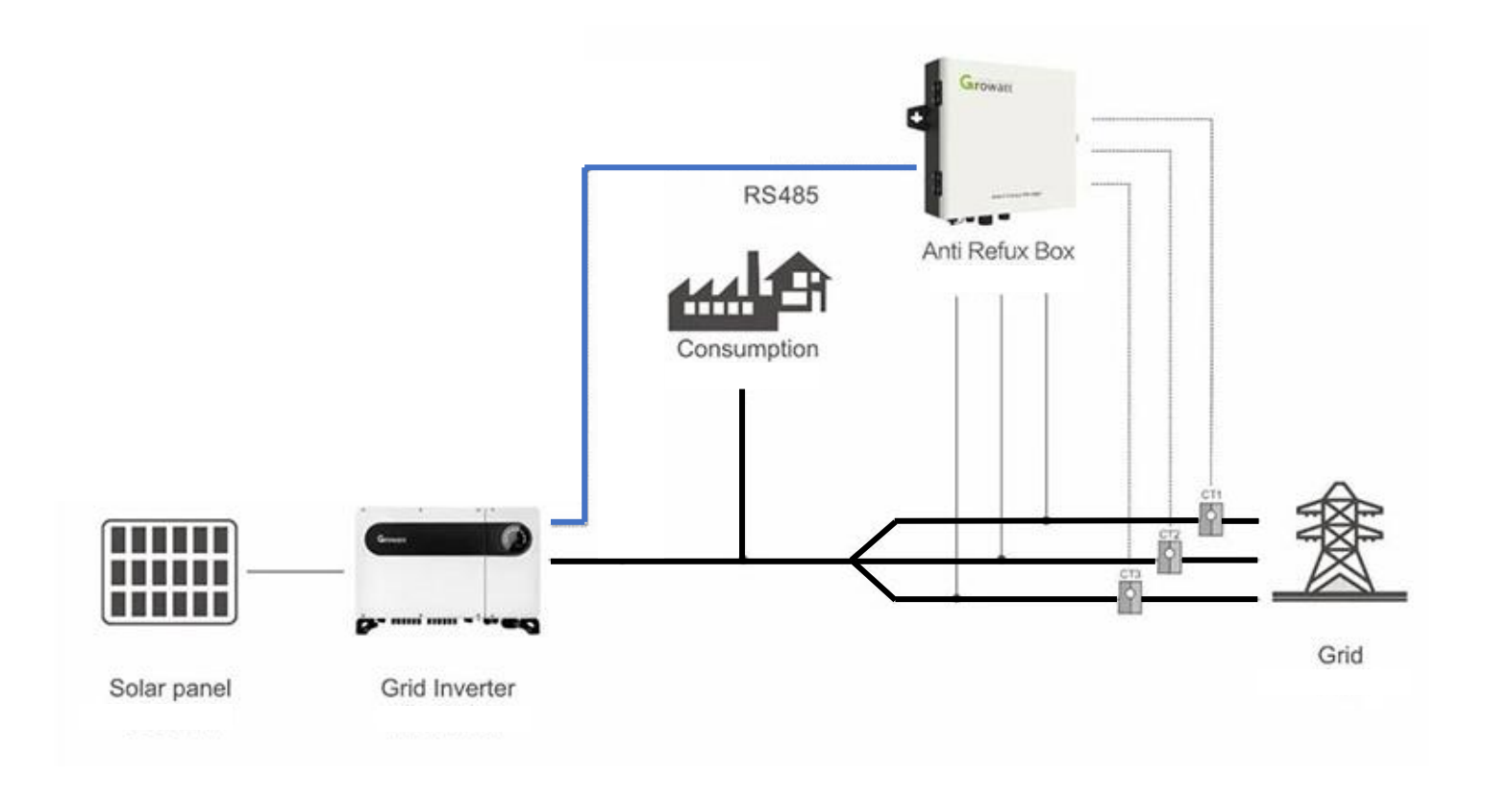

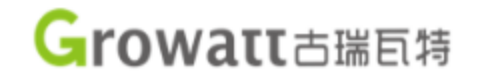

### Sem Grid Zero

| Potência das cargas | Potência do inversor | Injeção para a rede |
|---------------------|----------------------|---------------------|
| 50kW                | 75kW                 | 25kW                |
| 60kW                | 75kW                 | 15kW                |
| 75kW                | 75kW                 | 0kW                 |

| Com Grid            |                      |                     |  |  |  |  |  |
|---------------------|----------------------|---------------------|--|--|--|--|--|
| Zero                |                      |                     |  |  |  |  |  |
| Potência das cargas | Potência do inversor | Injeção para a rede |  |  |  |  |  |
| 50kW                | 50kW                 | 0kW                 |  |  |  |  |  |
| 60kW                | 60kW                 | 0kW                 |  |  |  |  |  |
| 75kW                | 75kW                 | 0kW                 |  |  |  |  |  |

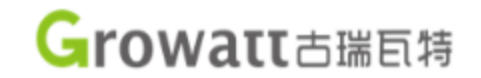

### Possibilidade de operar com até 32 inversores

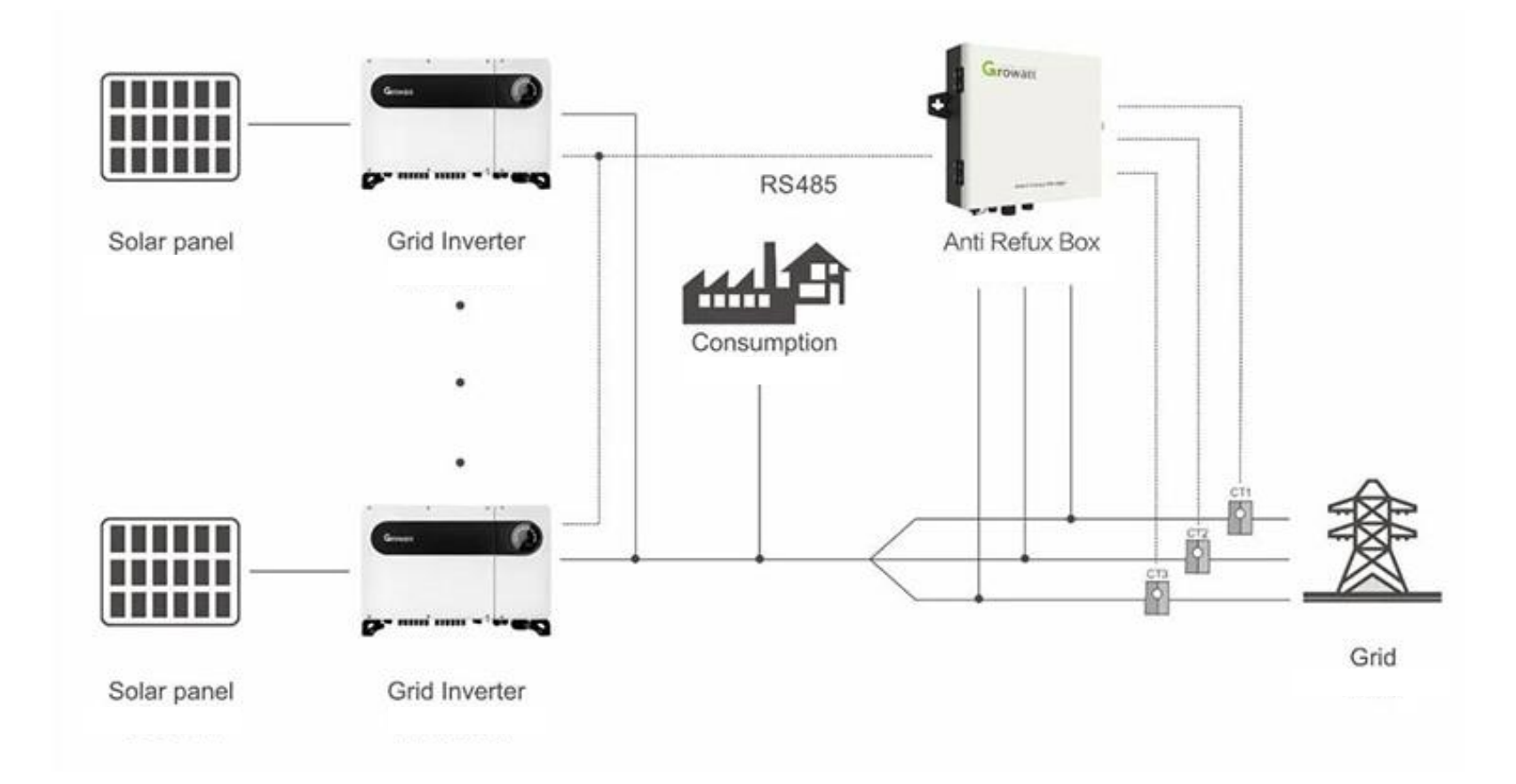

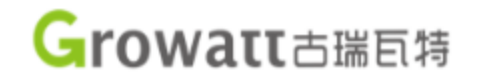

Seleção do TC:

A escolha do TC tem que ser maior que o disjuntor de entrada.

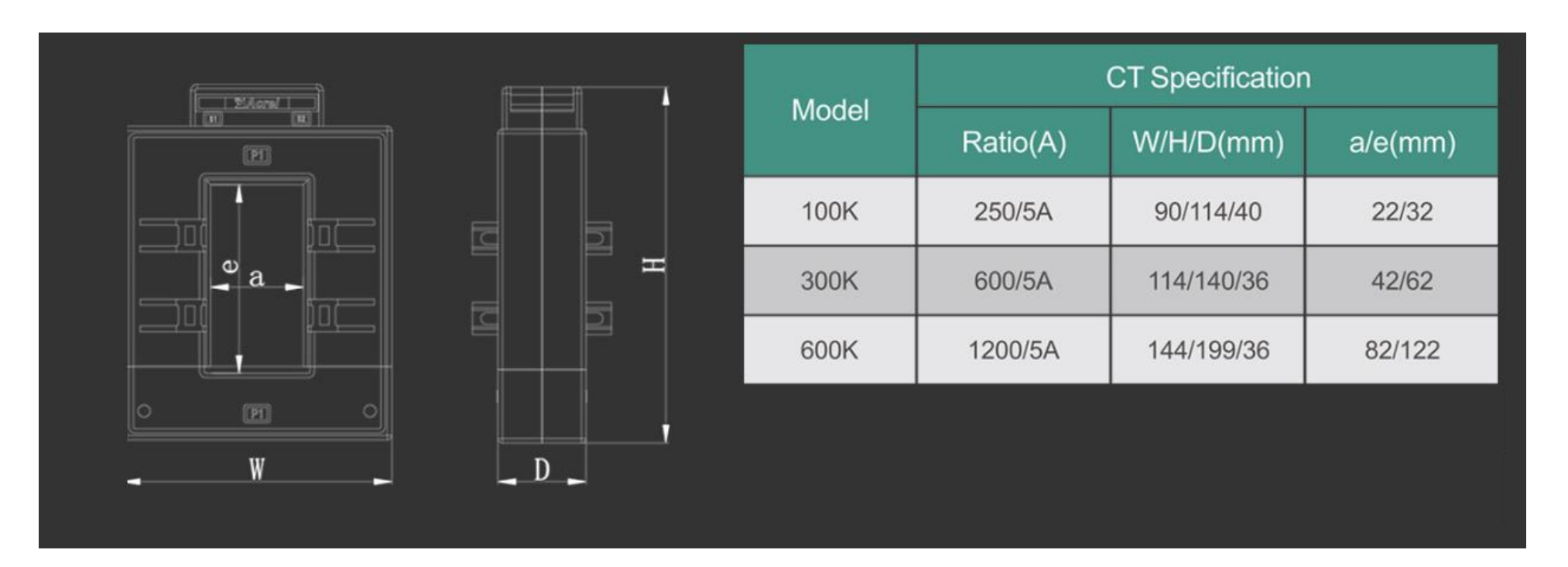

### powering tomorrow EIGONALIC

<u>Instalação</u>

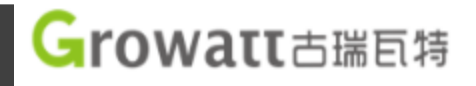

### Ao abrir a caixa, os TCs, parafusos, chave e manual estarão posicionados na parte superior.

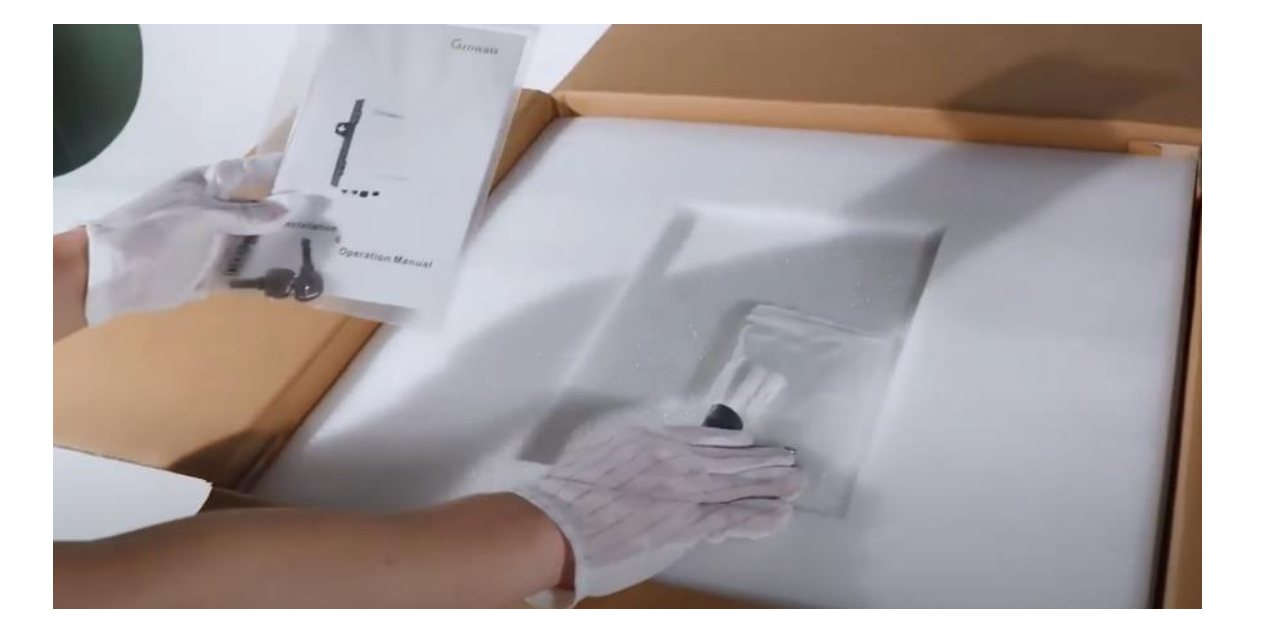

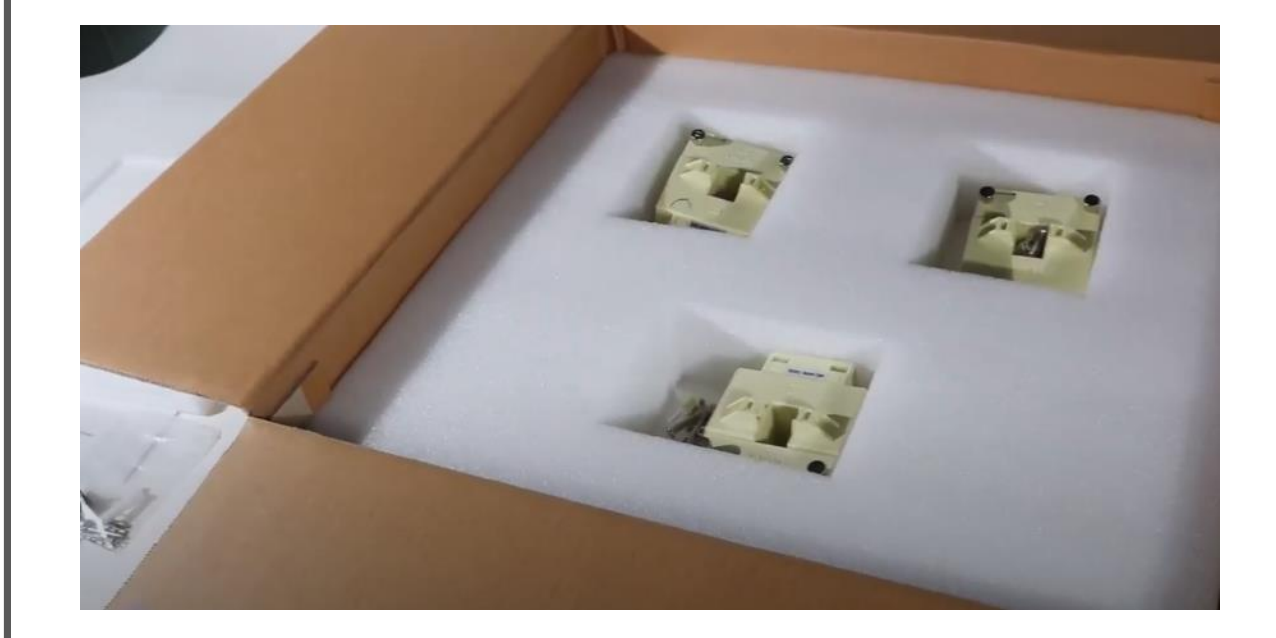

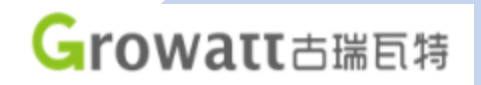

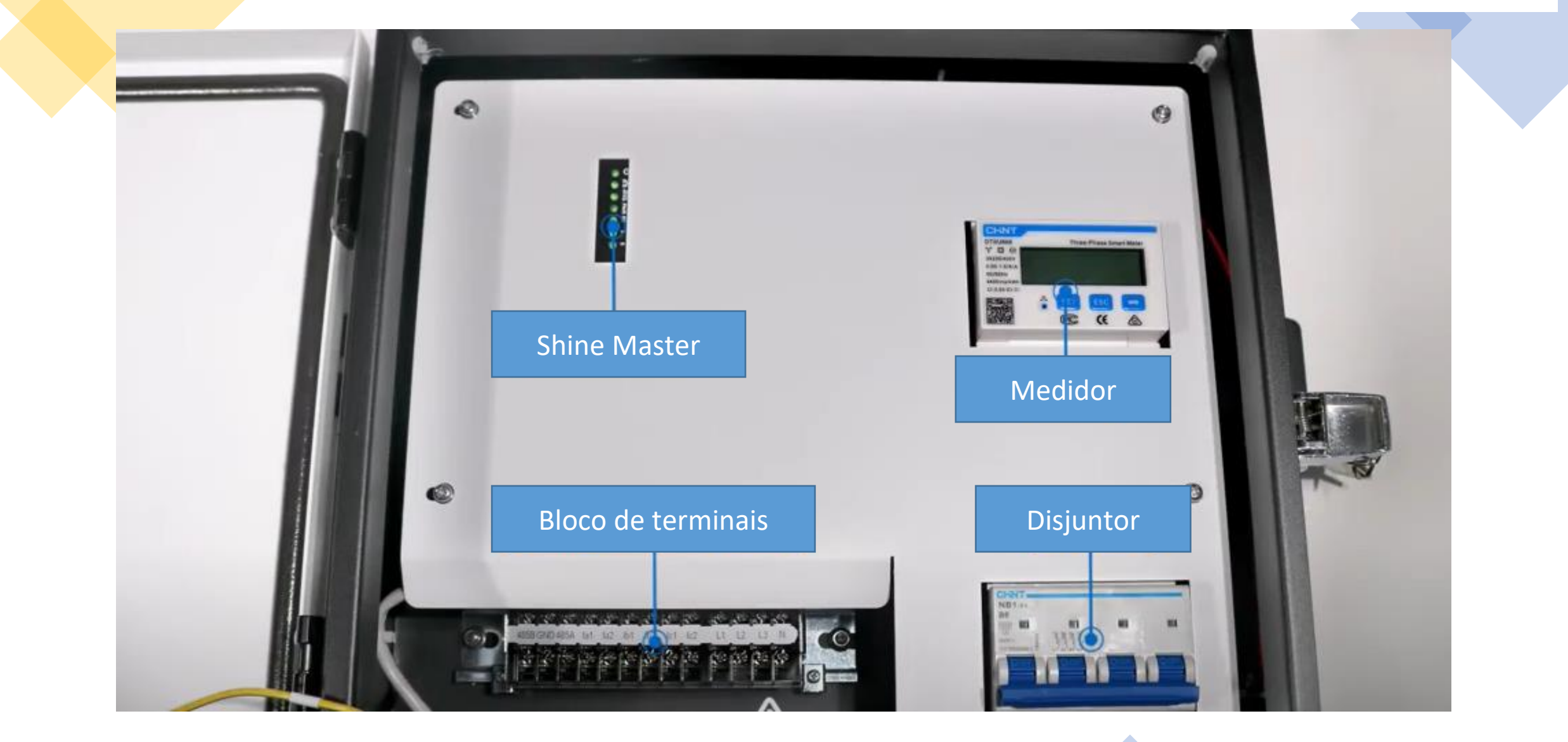

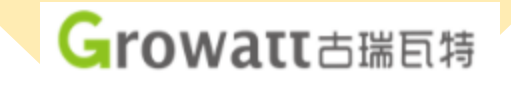

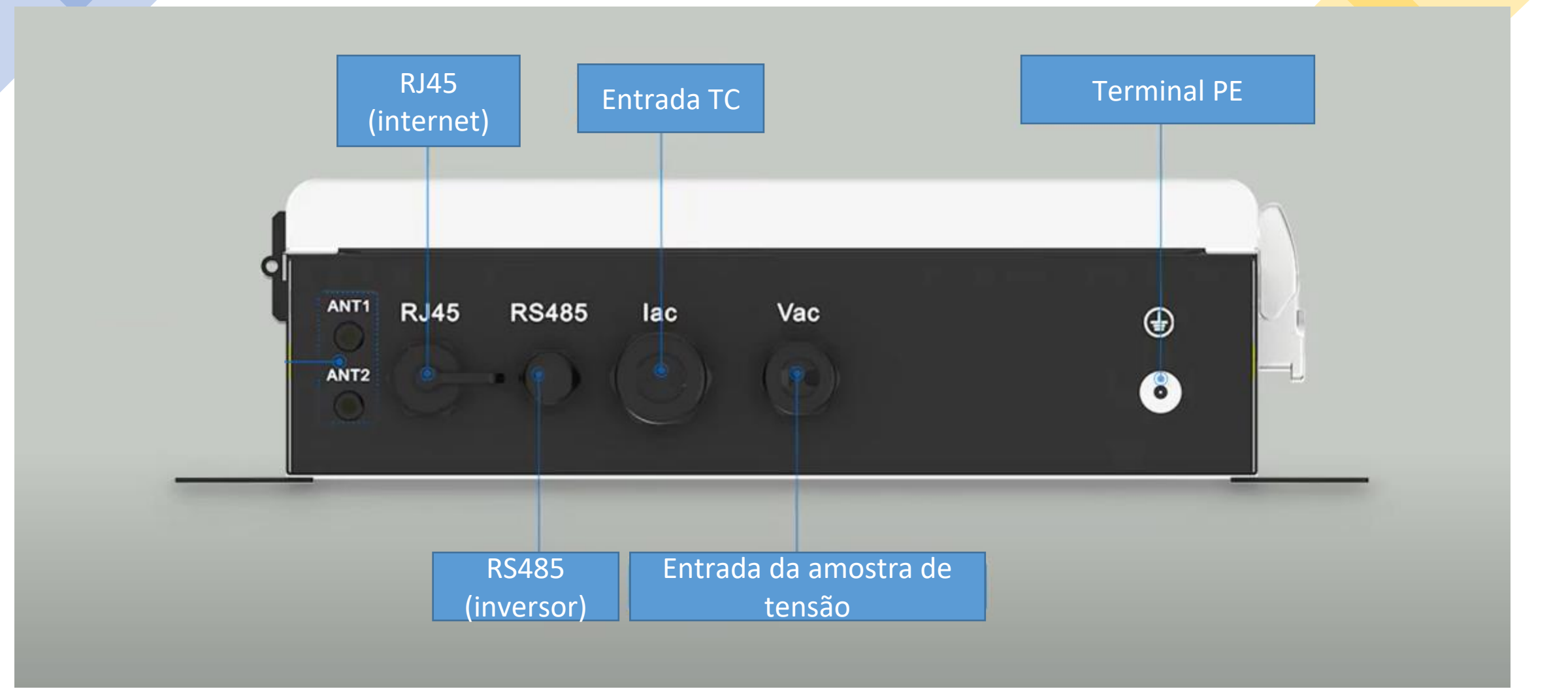

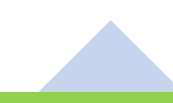

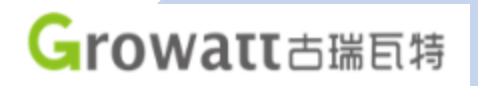

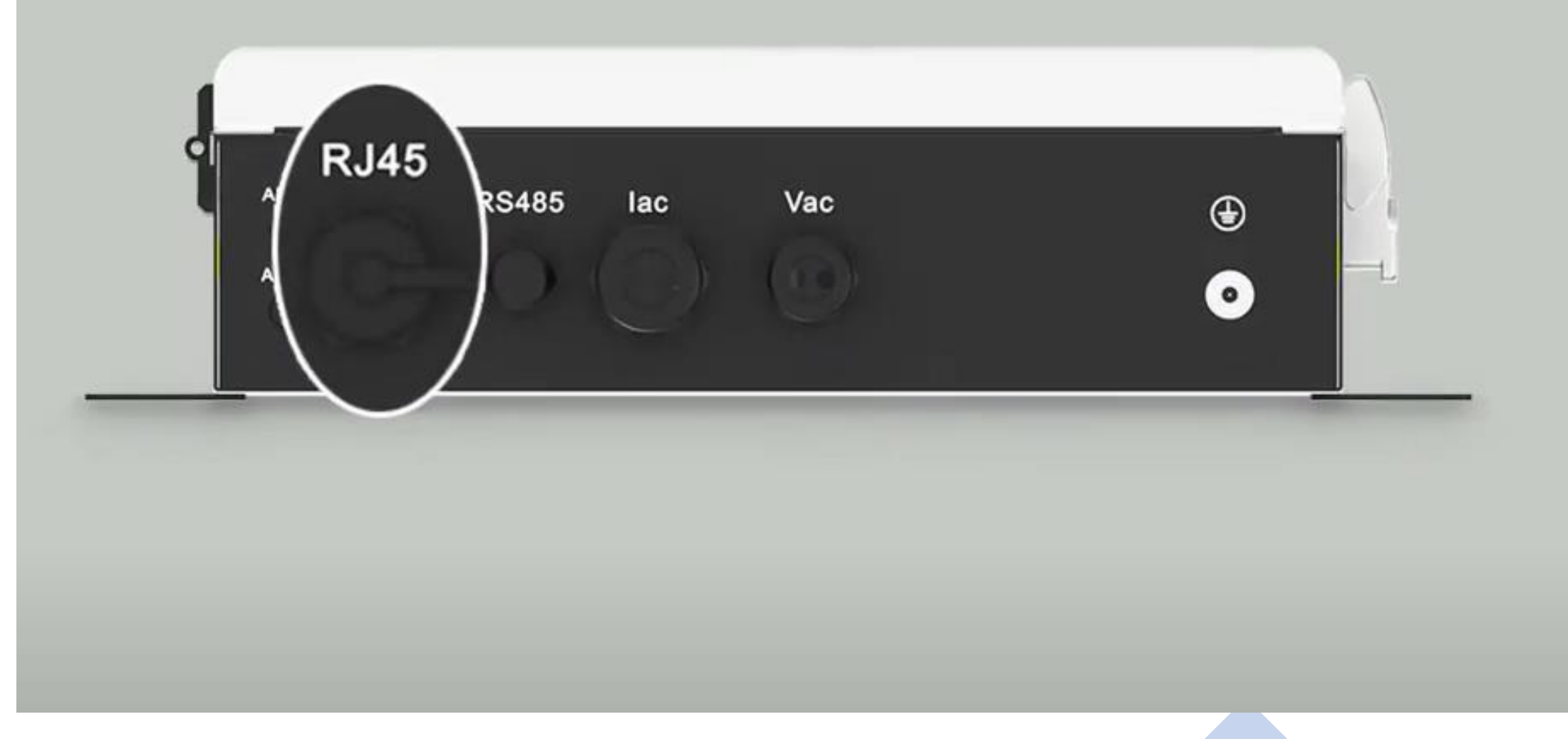

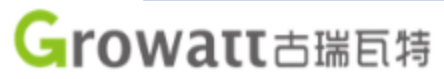

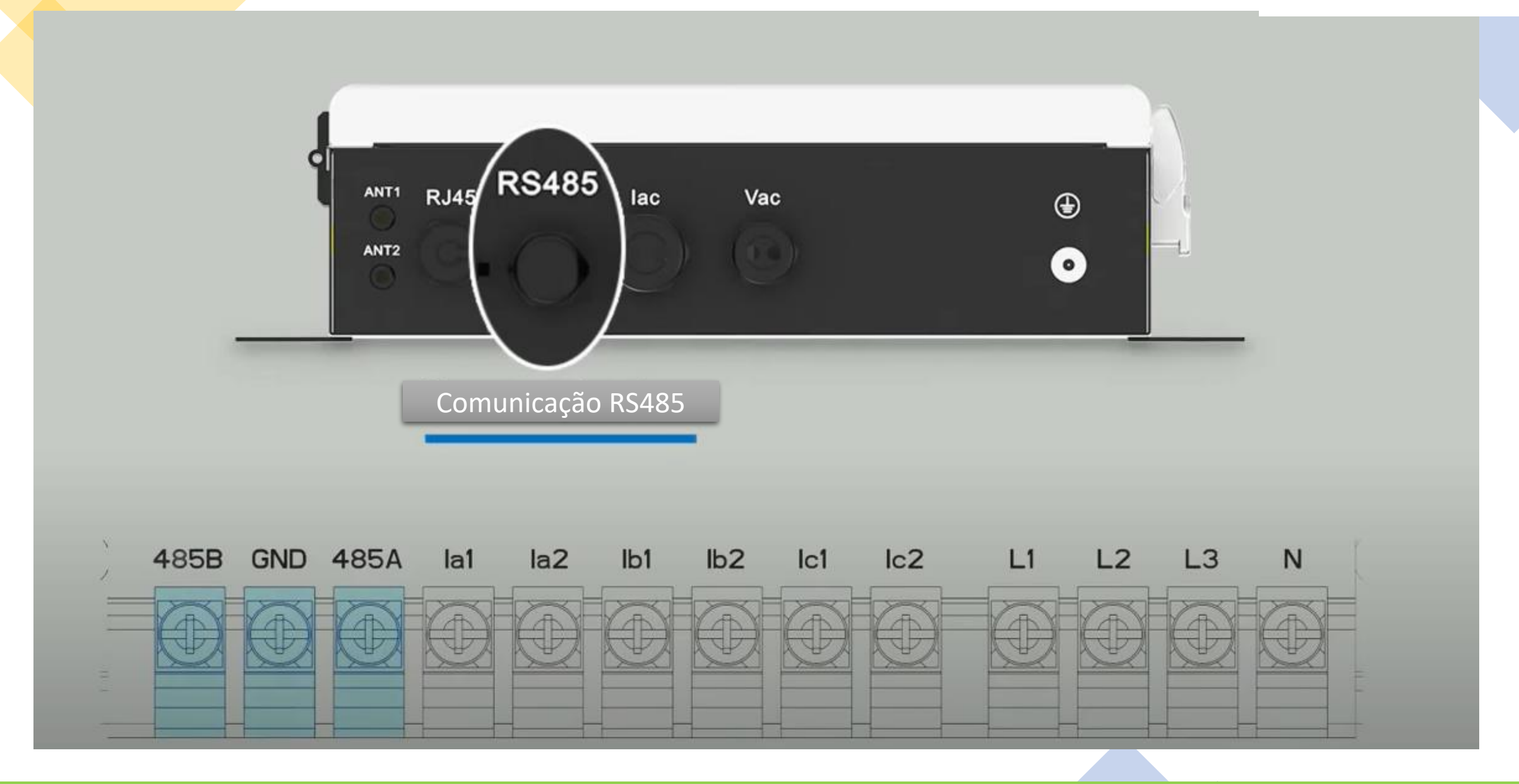

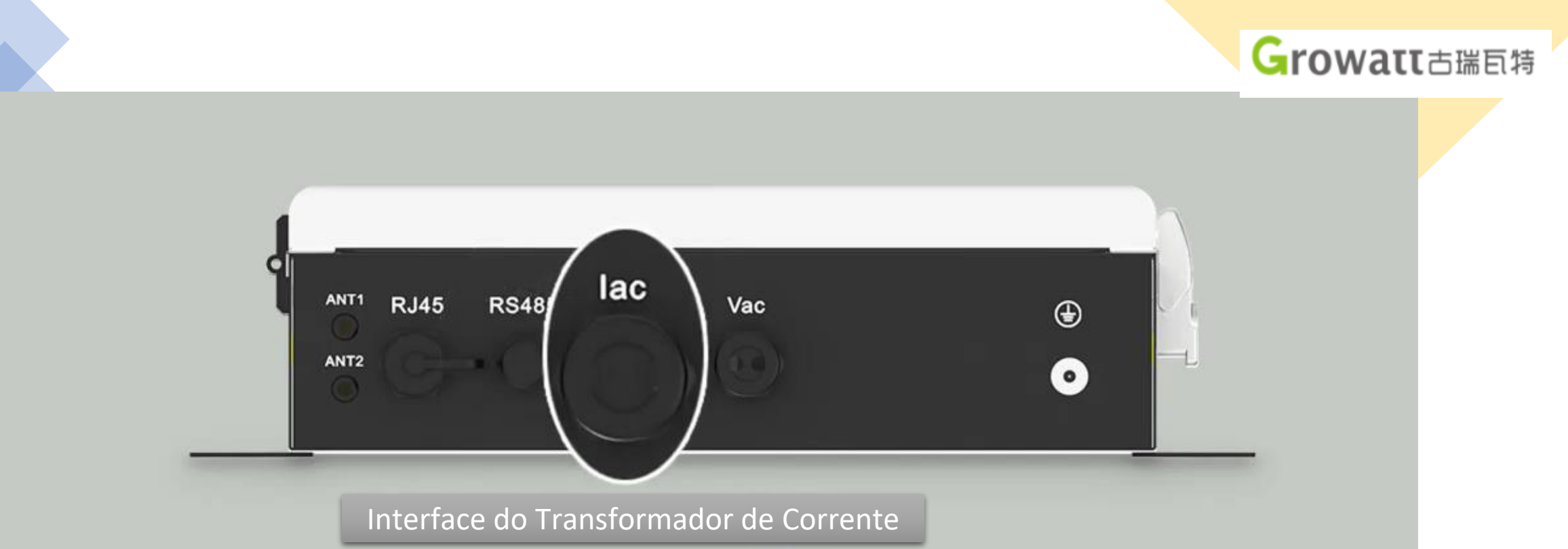

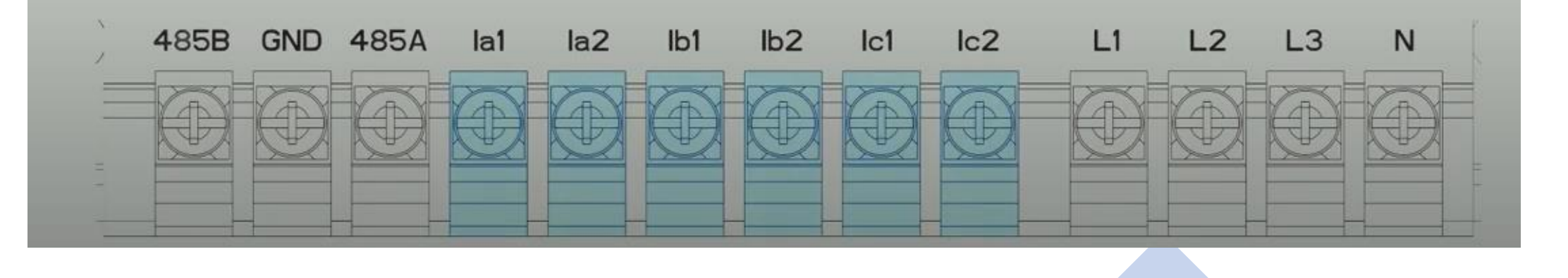

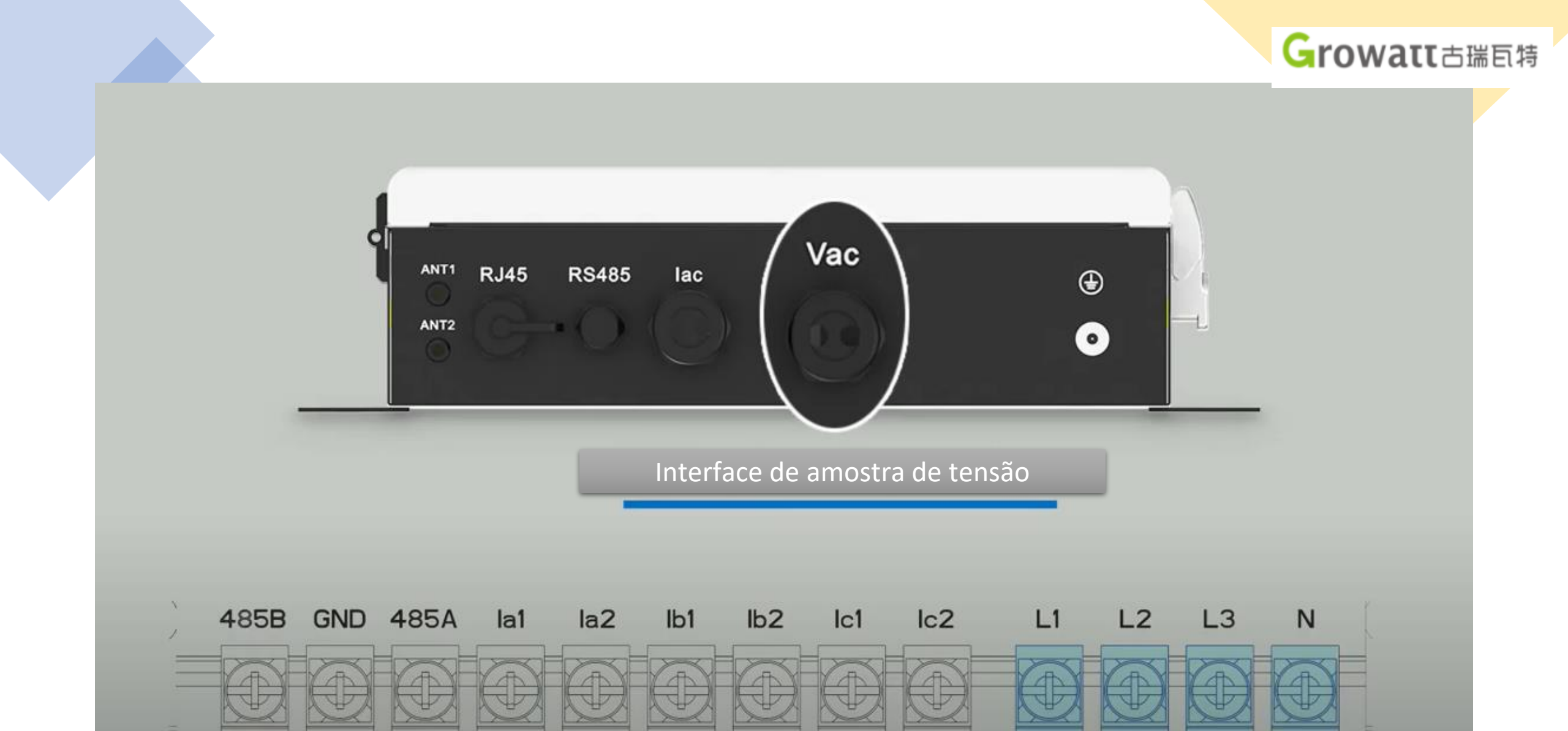

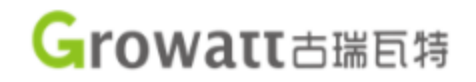

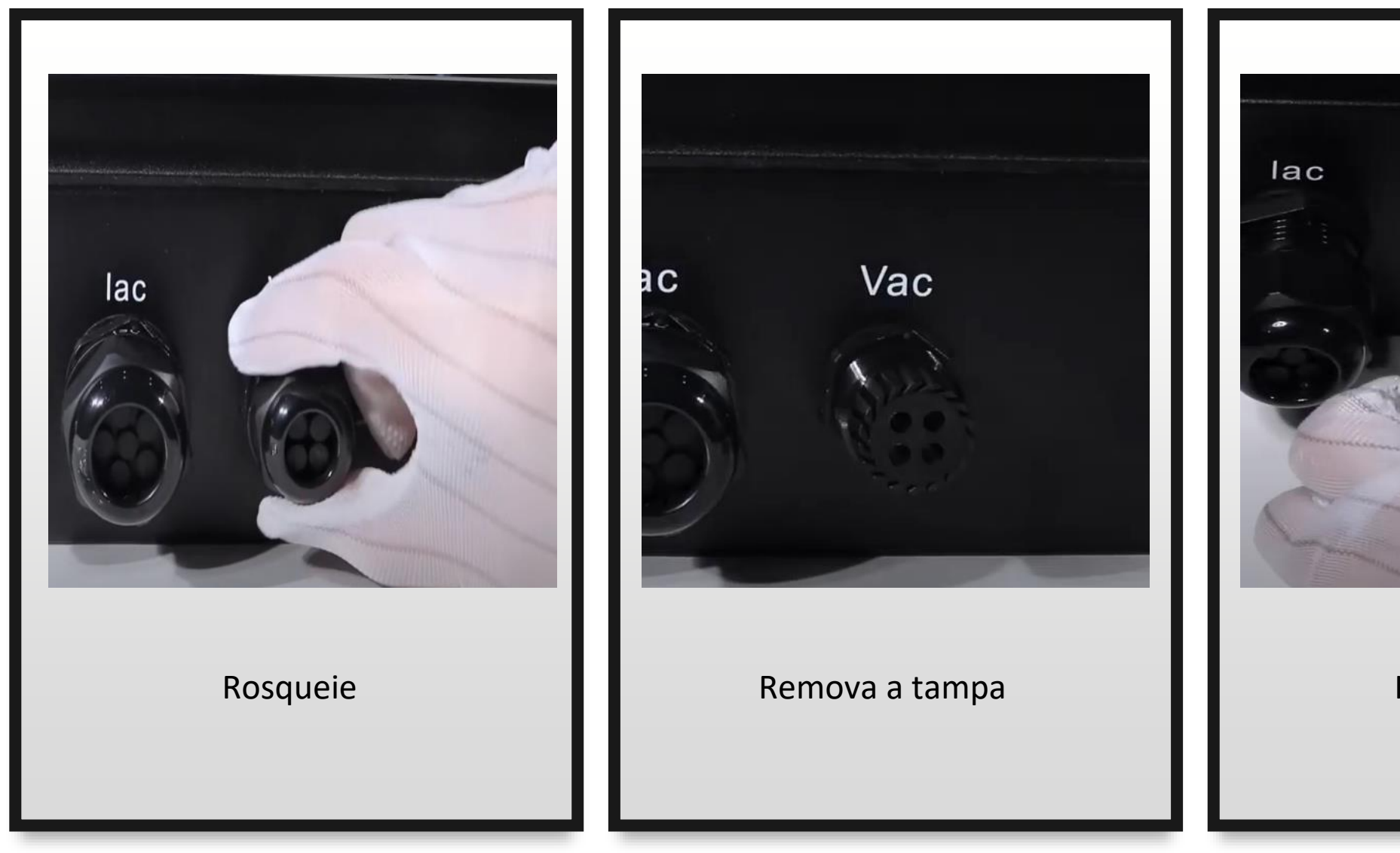

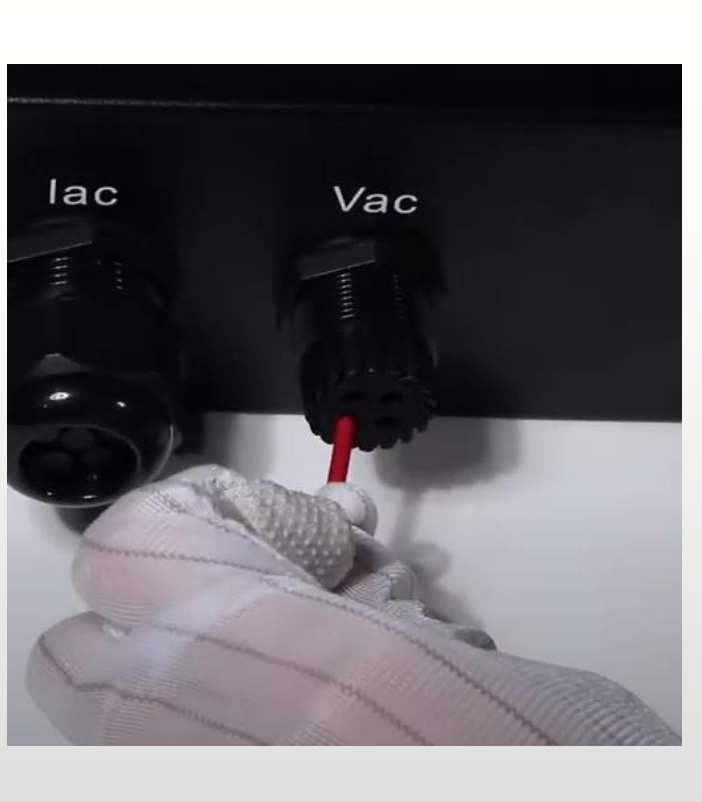

Insira os cabos

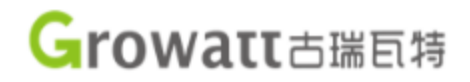

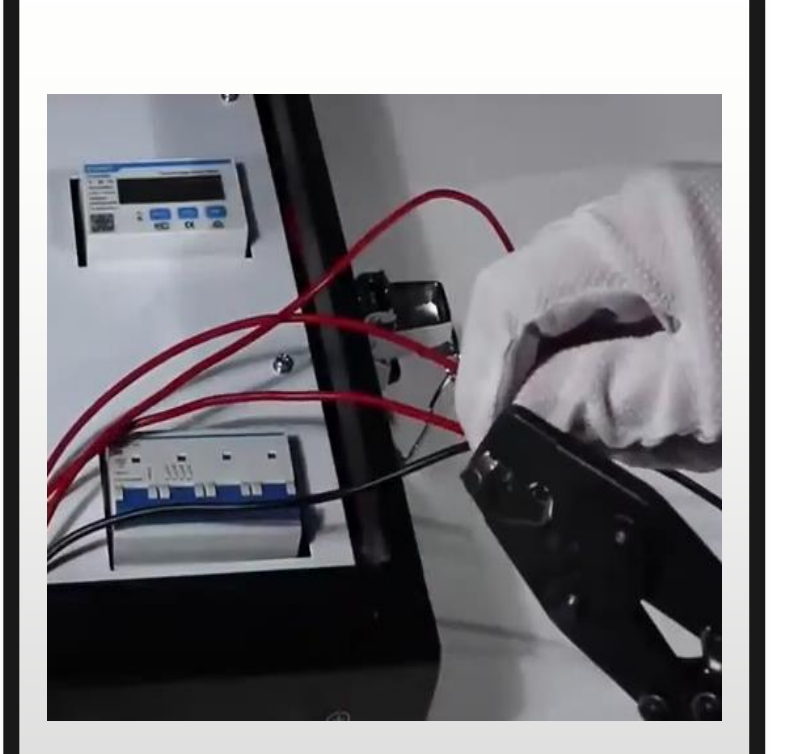

Fixe o terminal em cada cabo

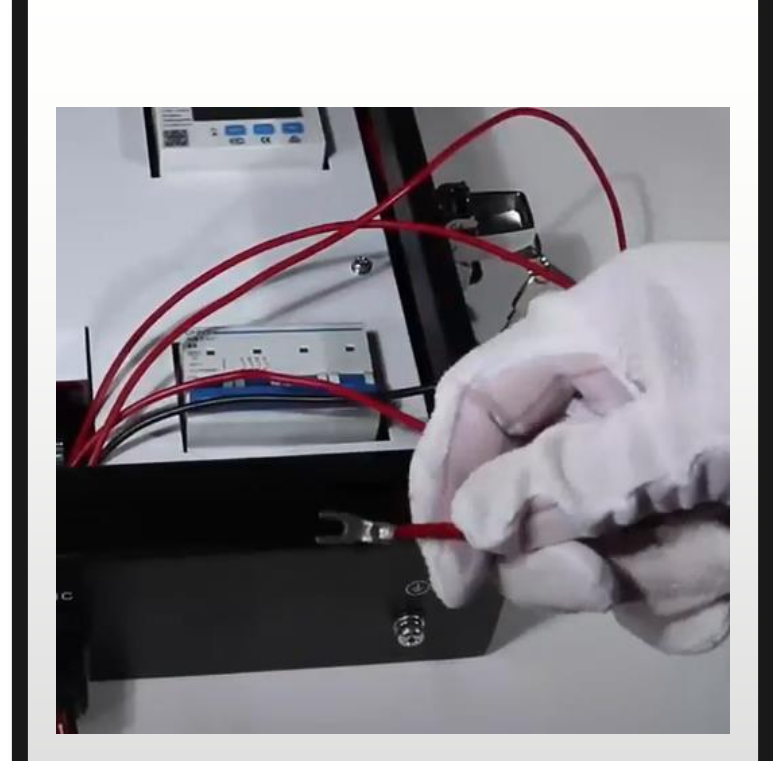

Verifique se está bem fixo

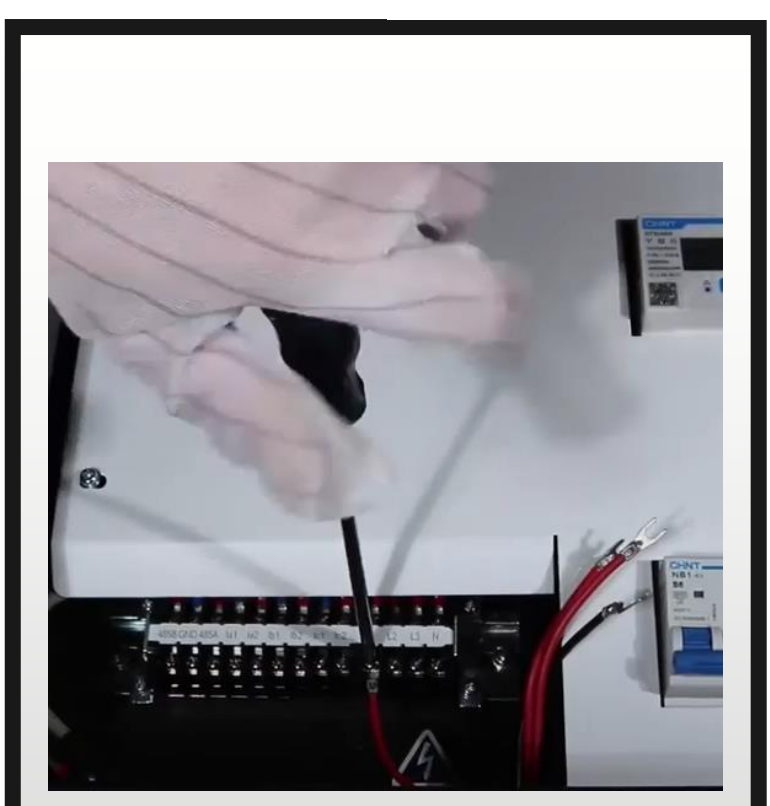

Aperte e fixe no terminal de blocos

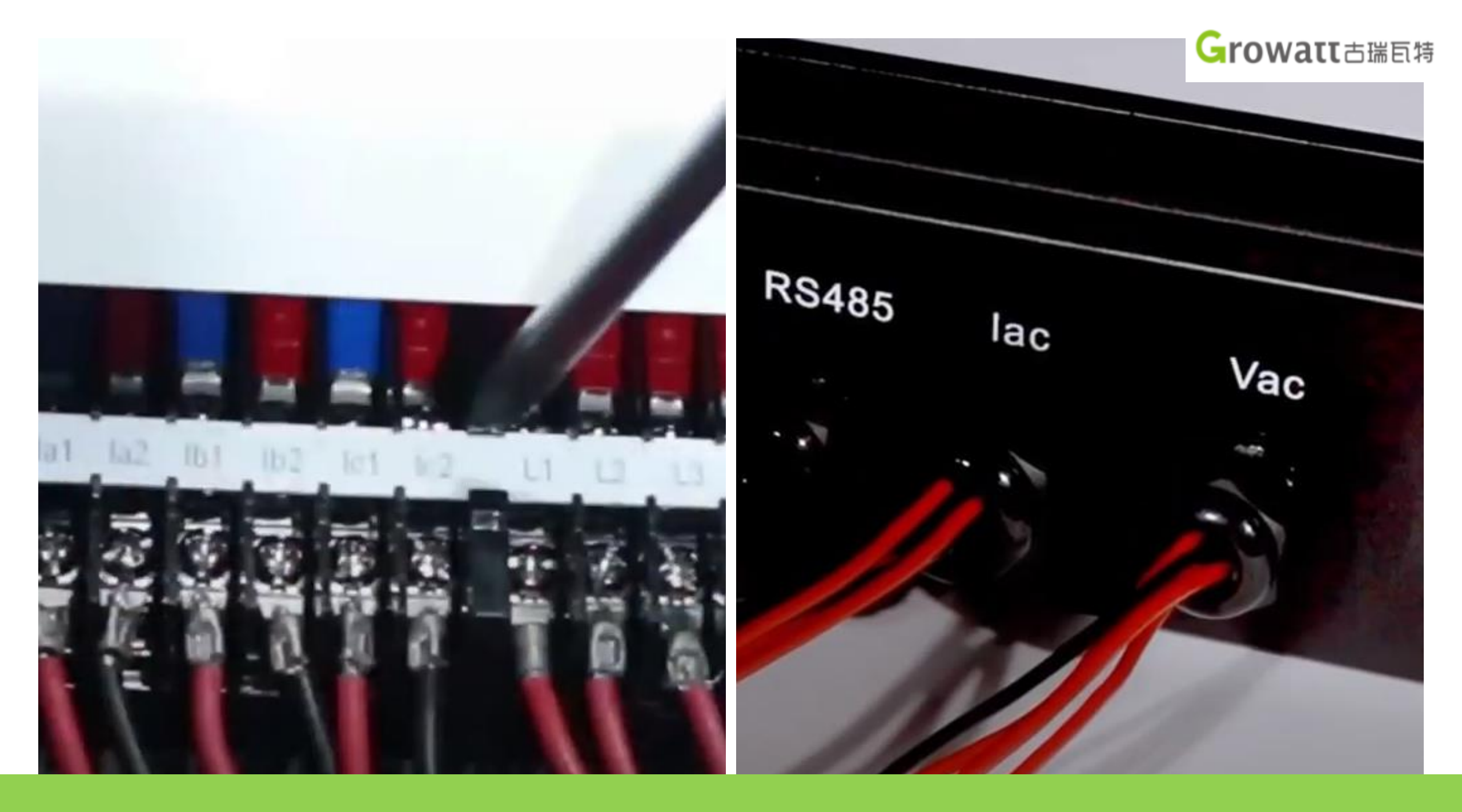

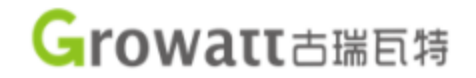

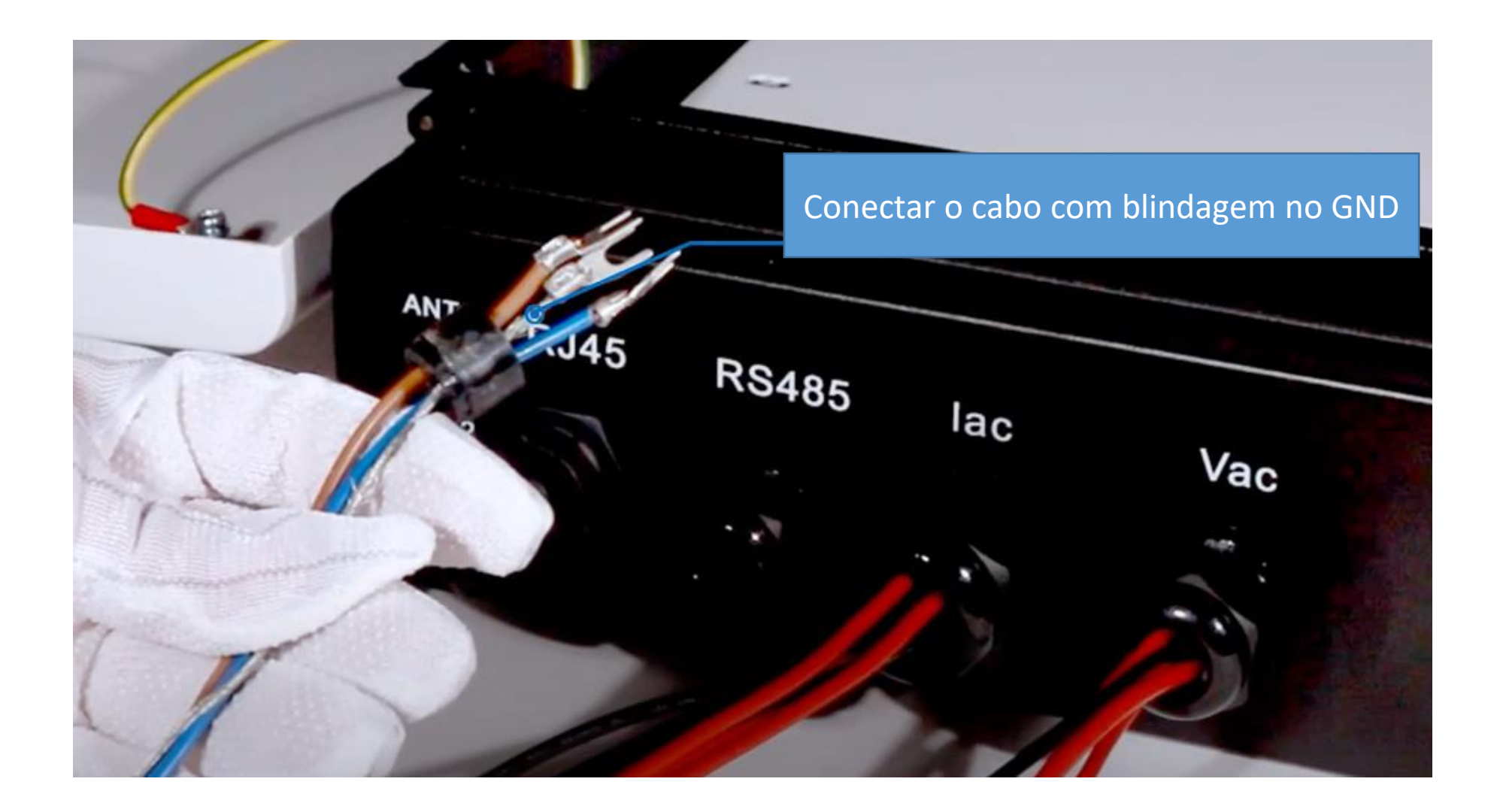

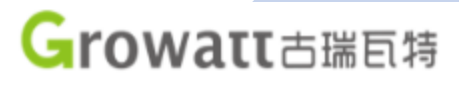

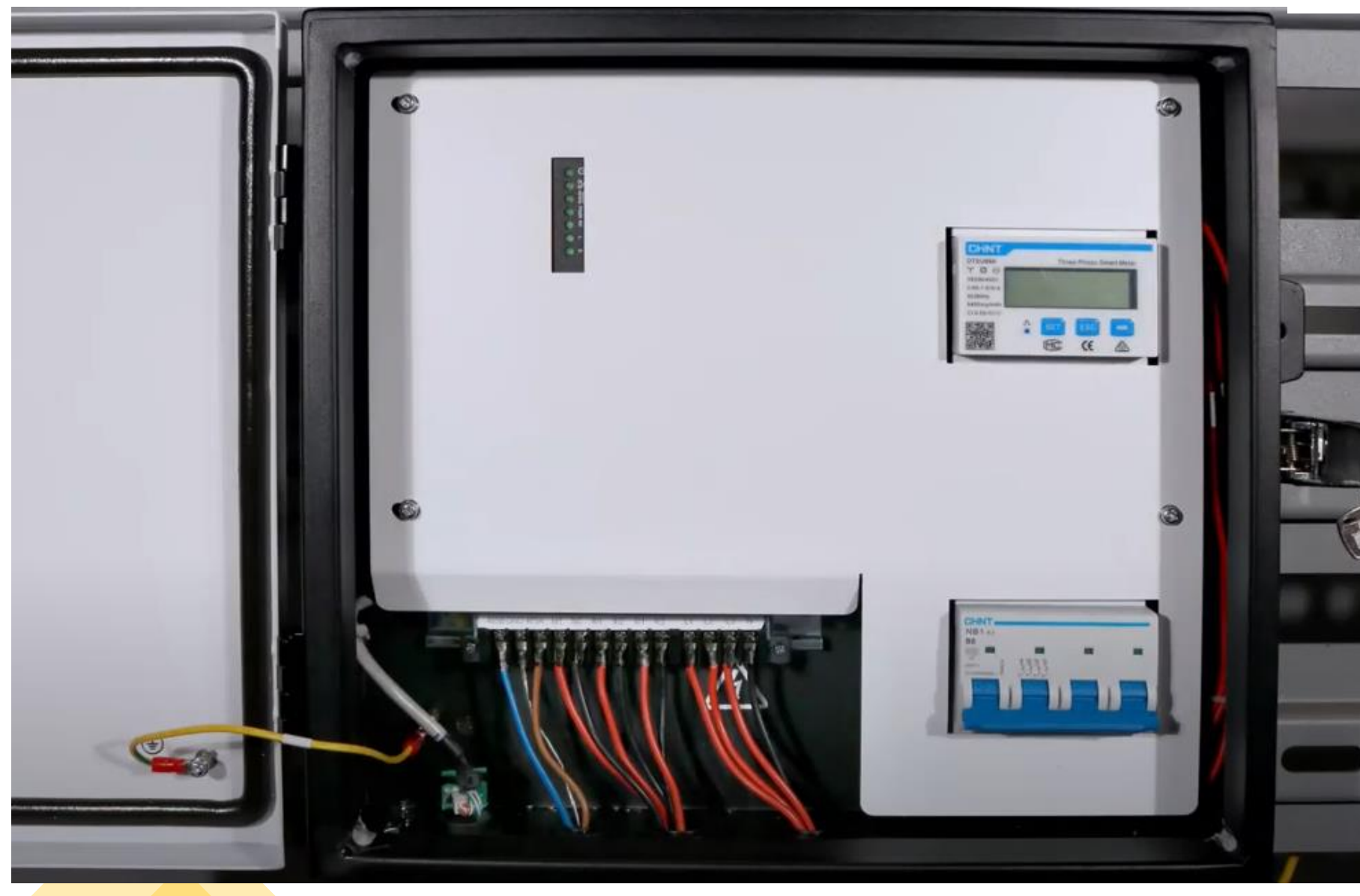

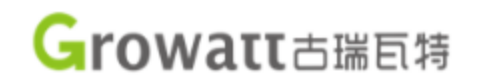

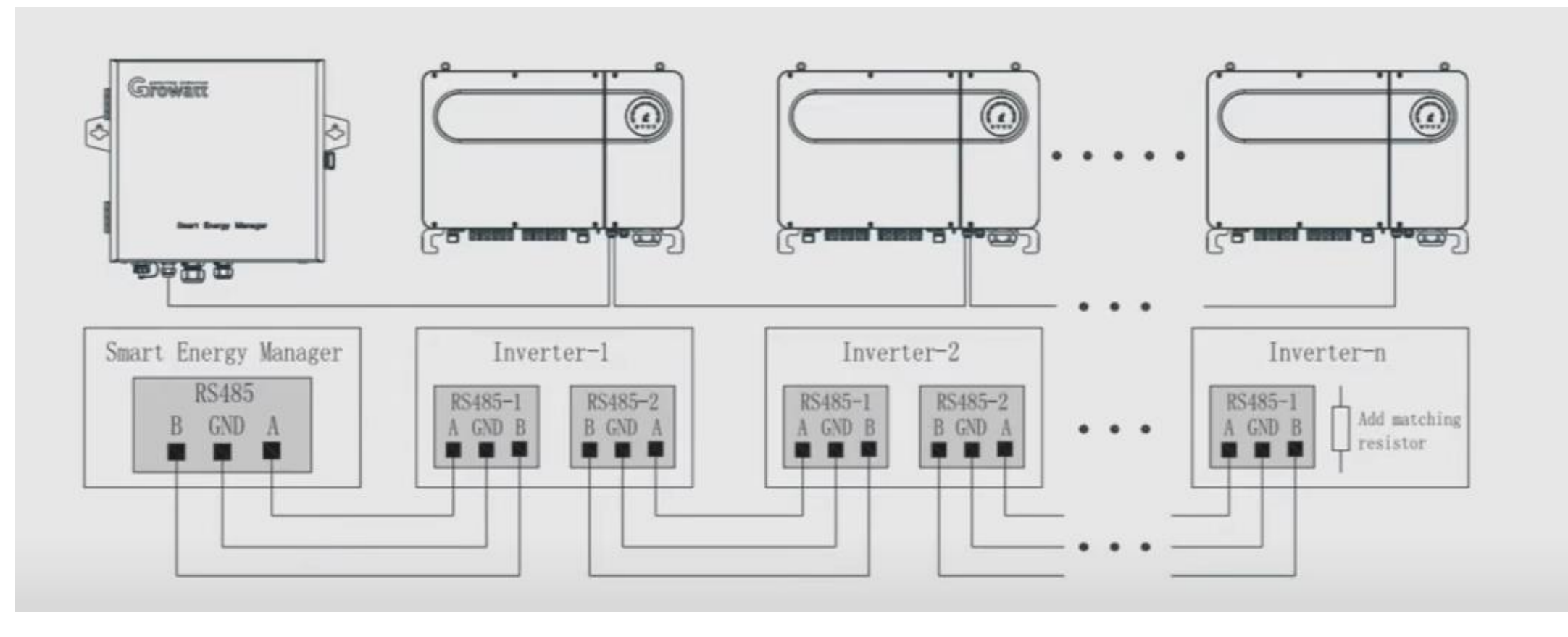

É necessário alterar o endereço Modbus de cada inversor. Pois como padrão cada inversor vem com endereço 1.

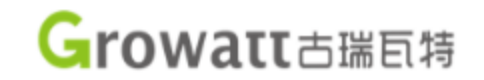

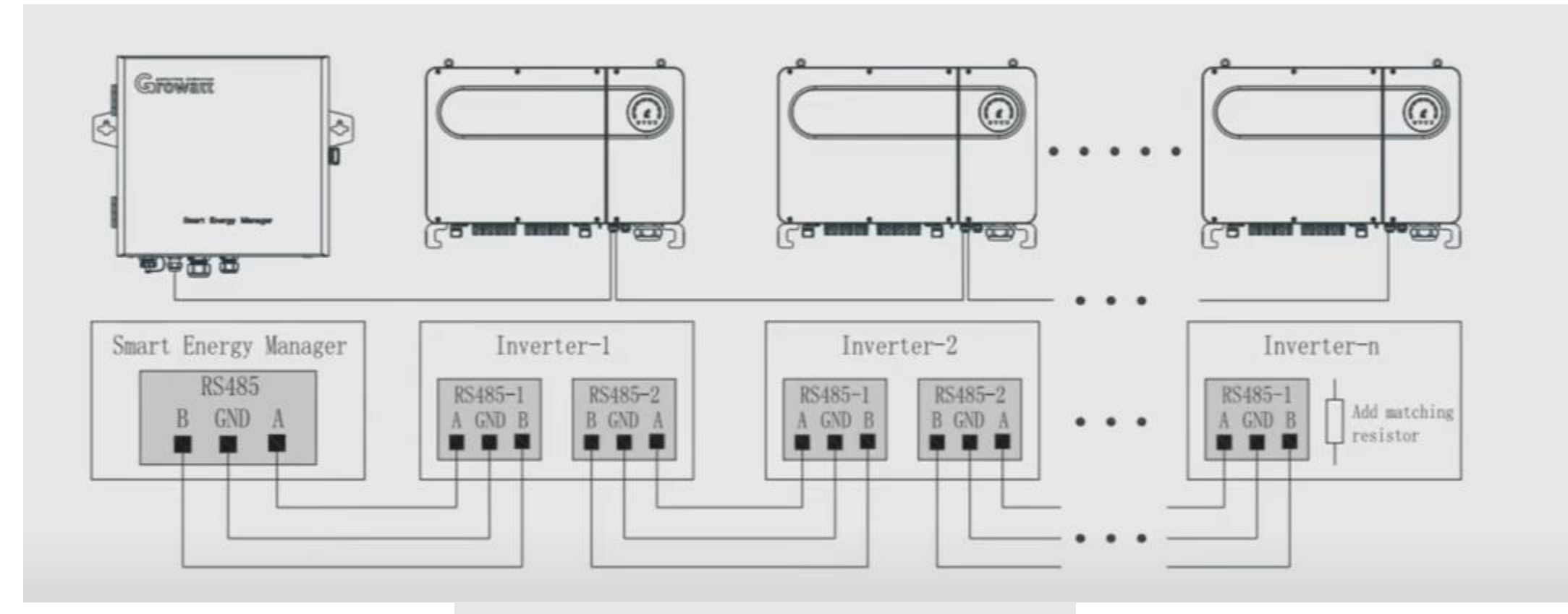

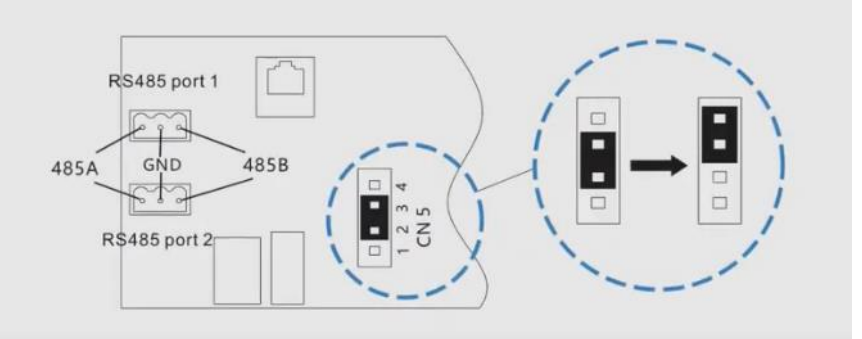

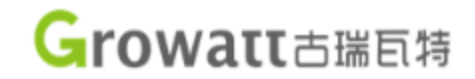

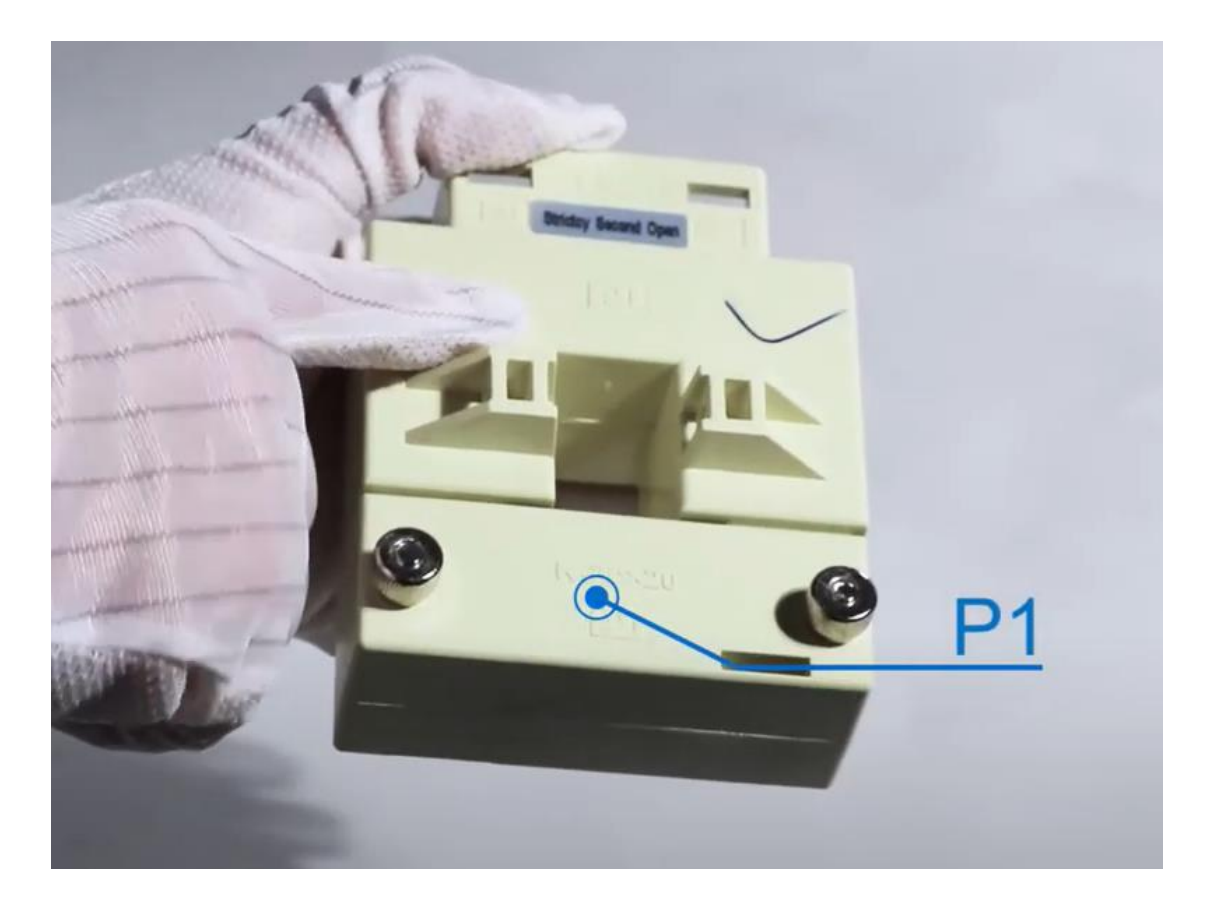

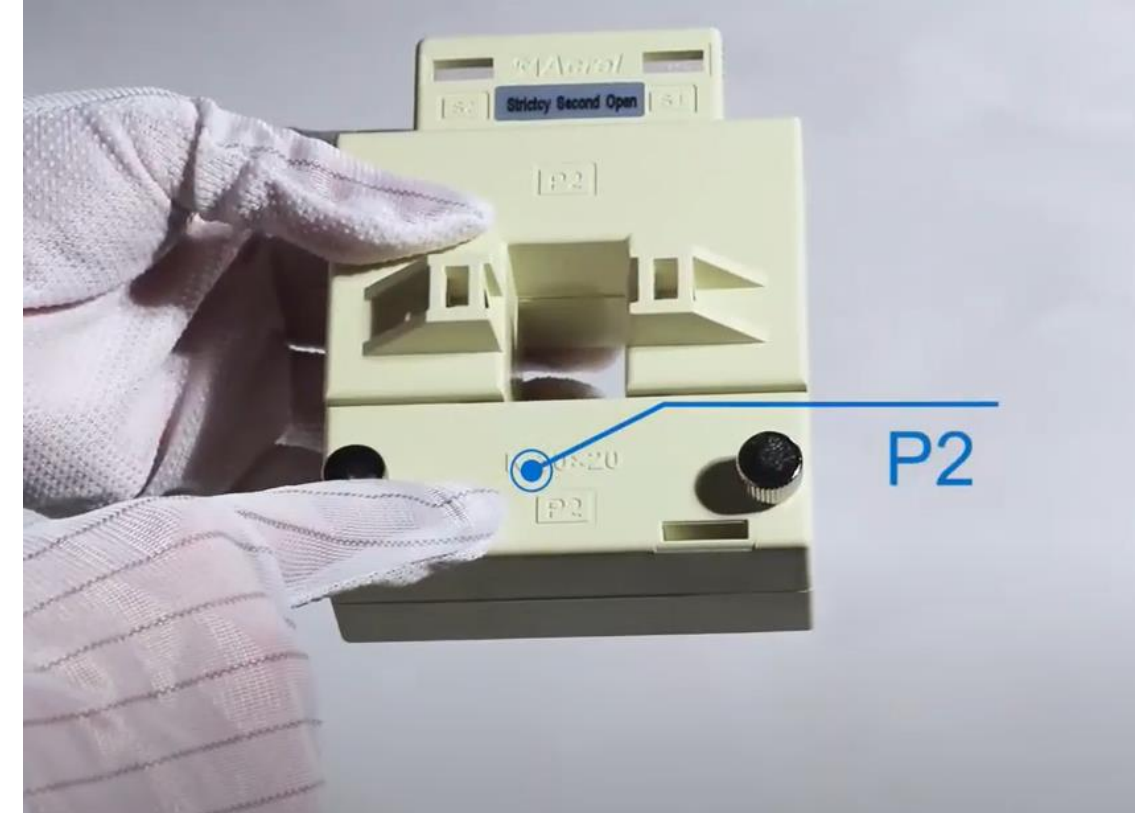

### Growatt 古瑞瓦特

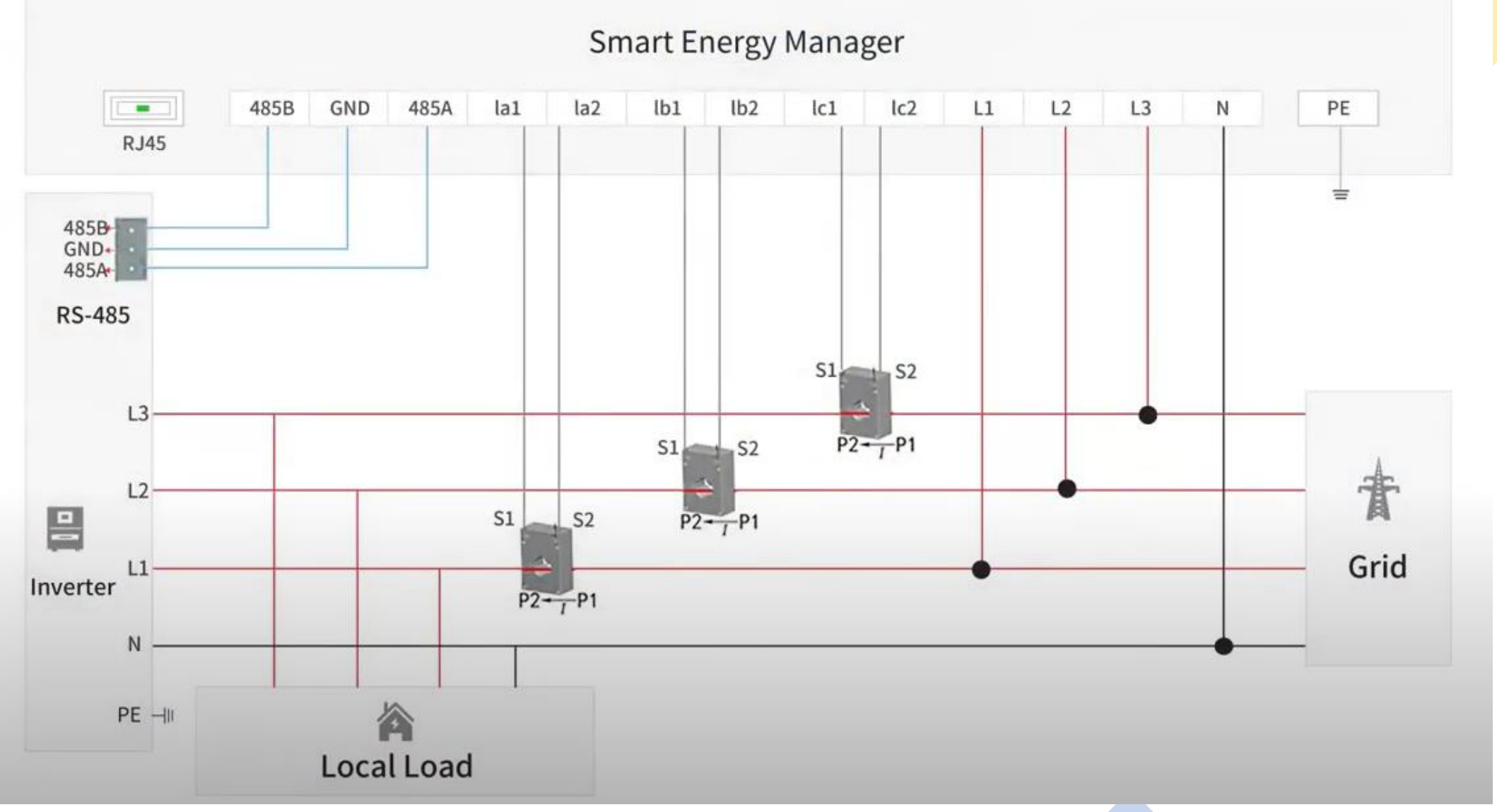

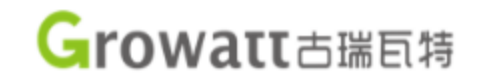

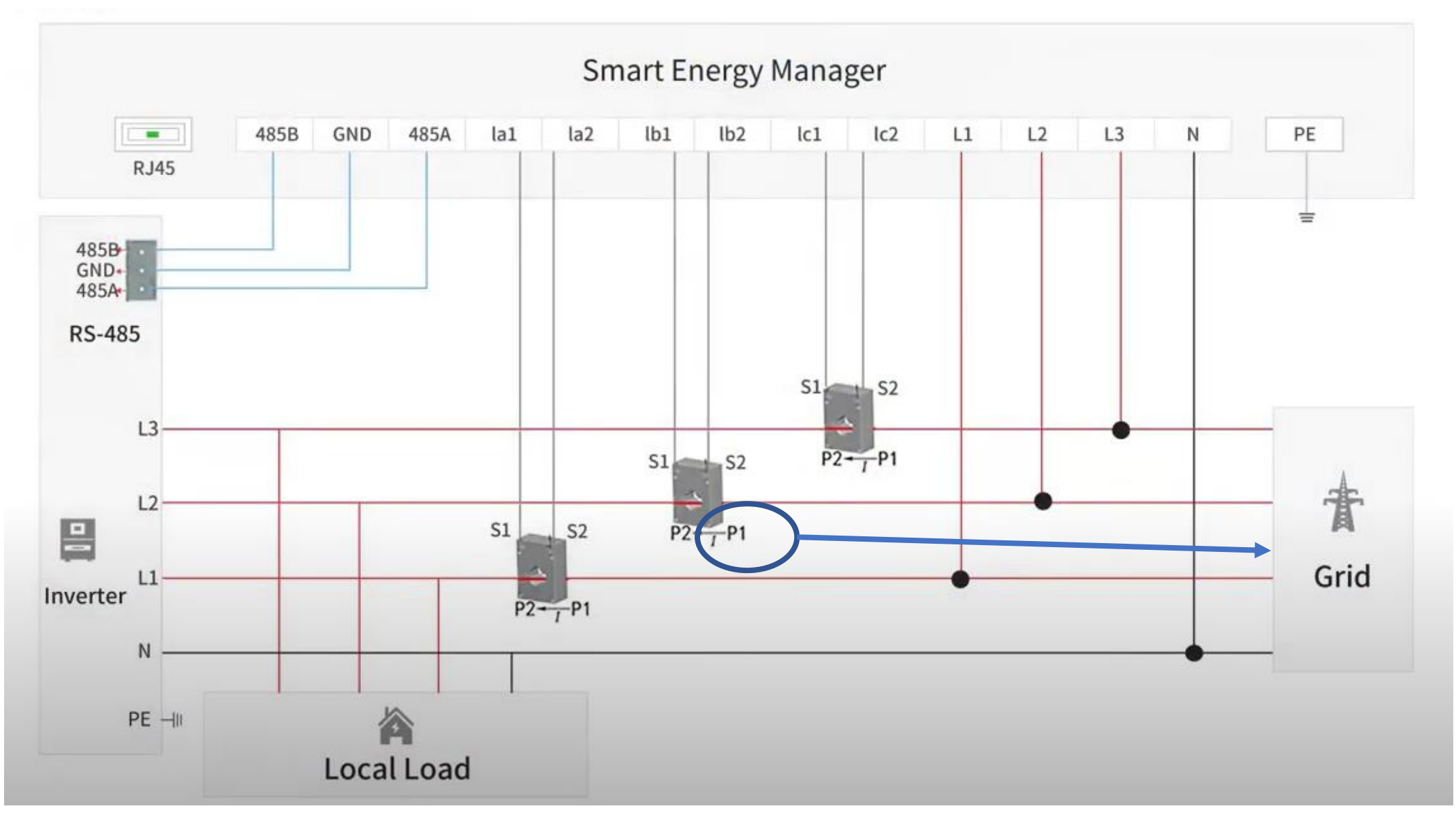

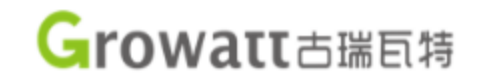

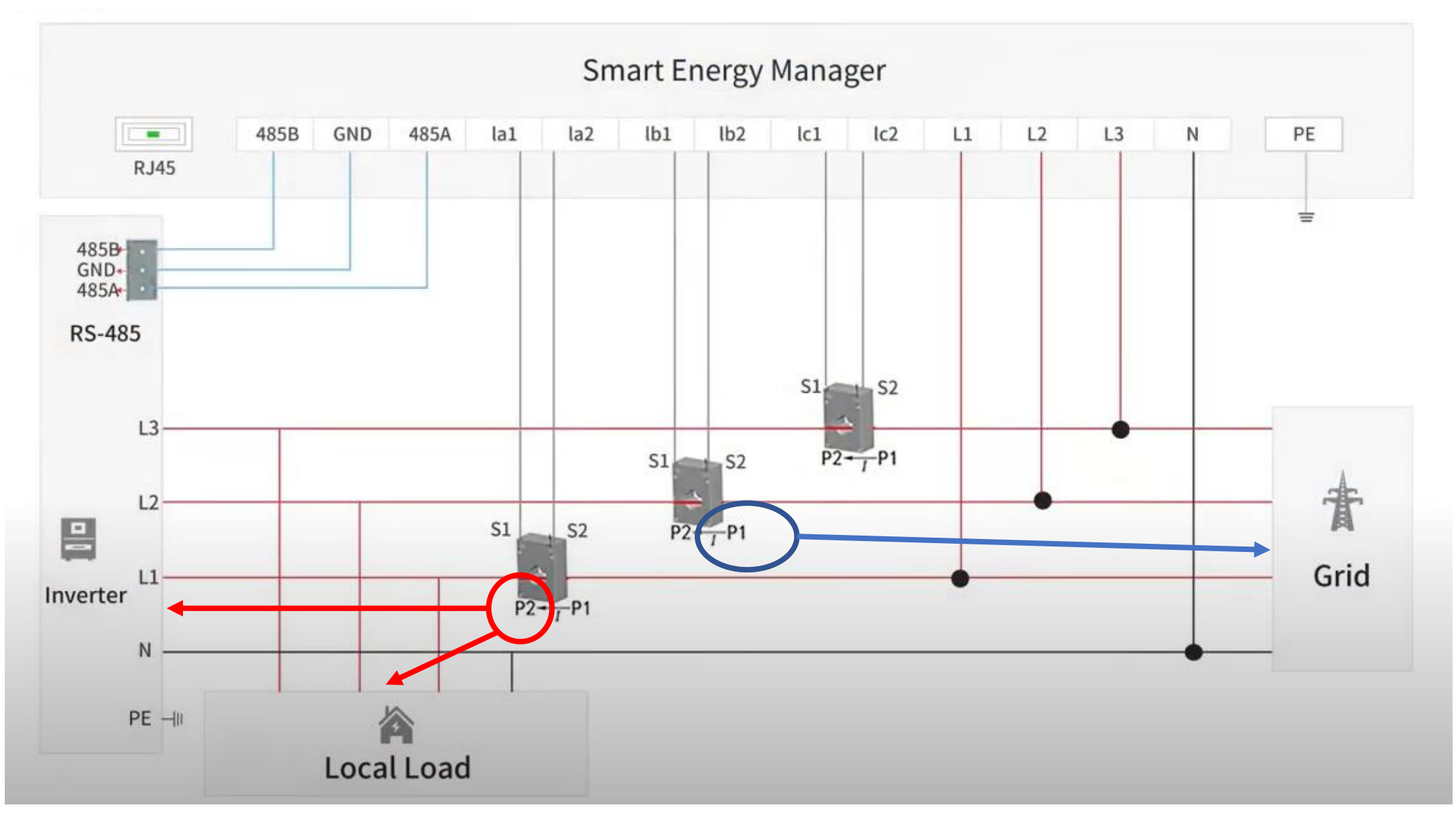

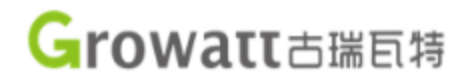

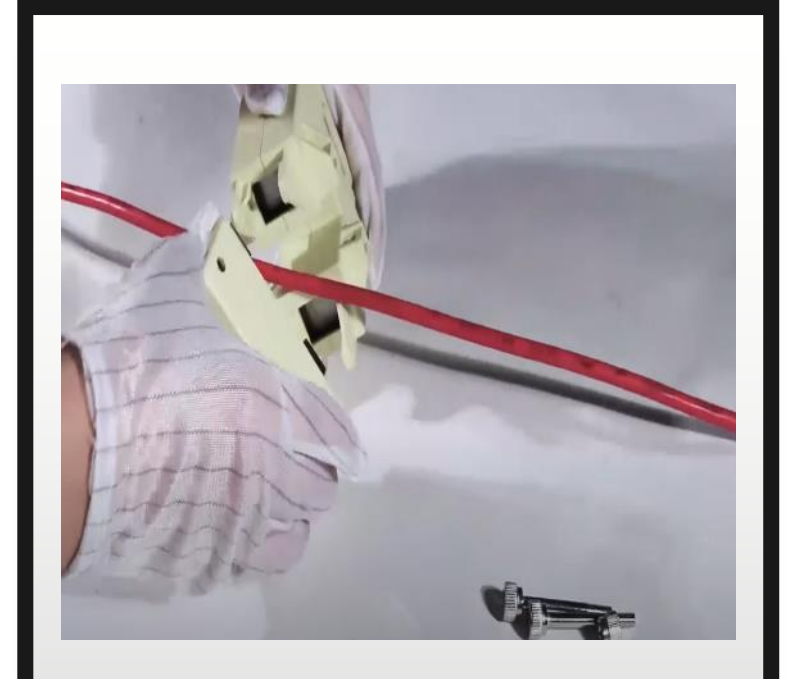

Abrir o TC e passar o cabo da fase

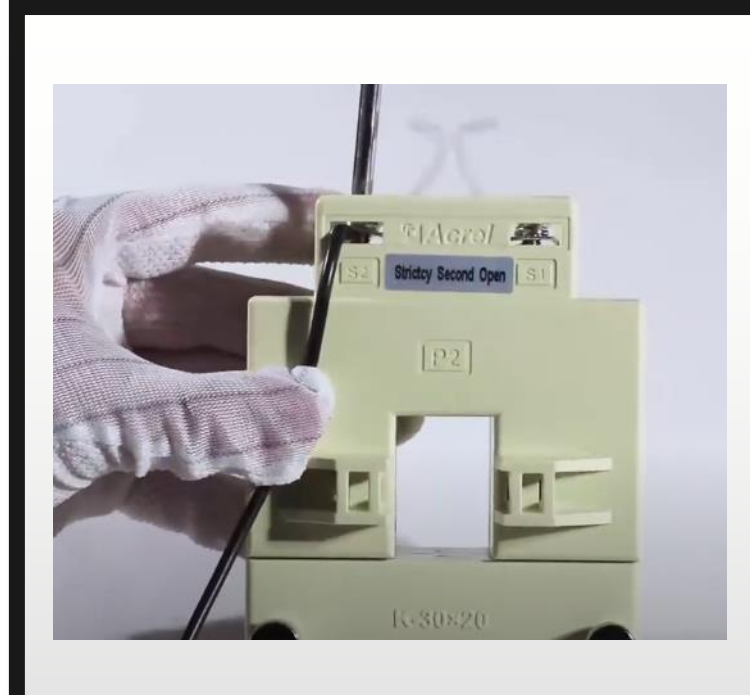

Fixar o S2

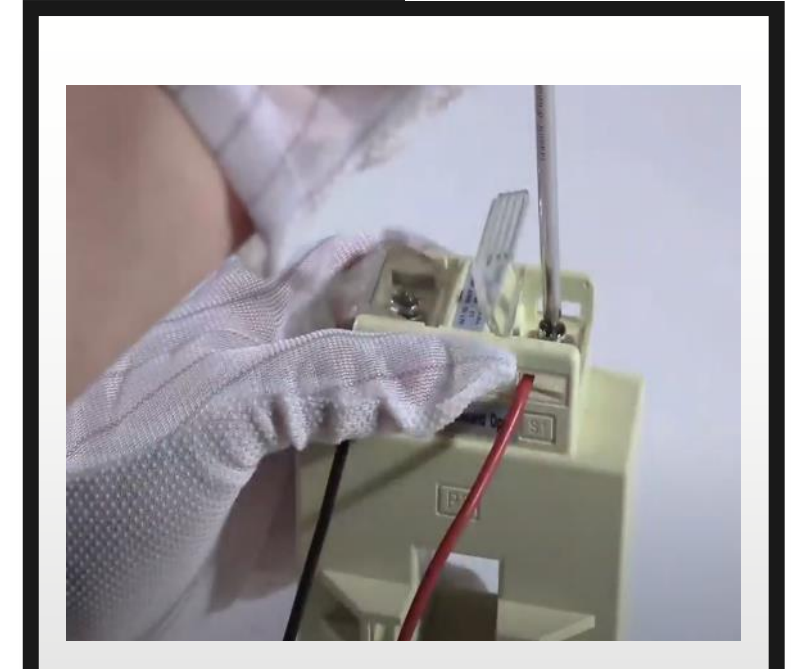

Fixar o S1

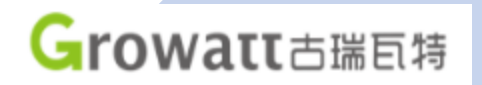

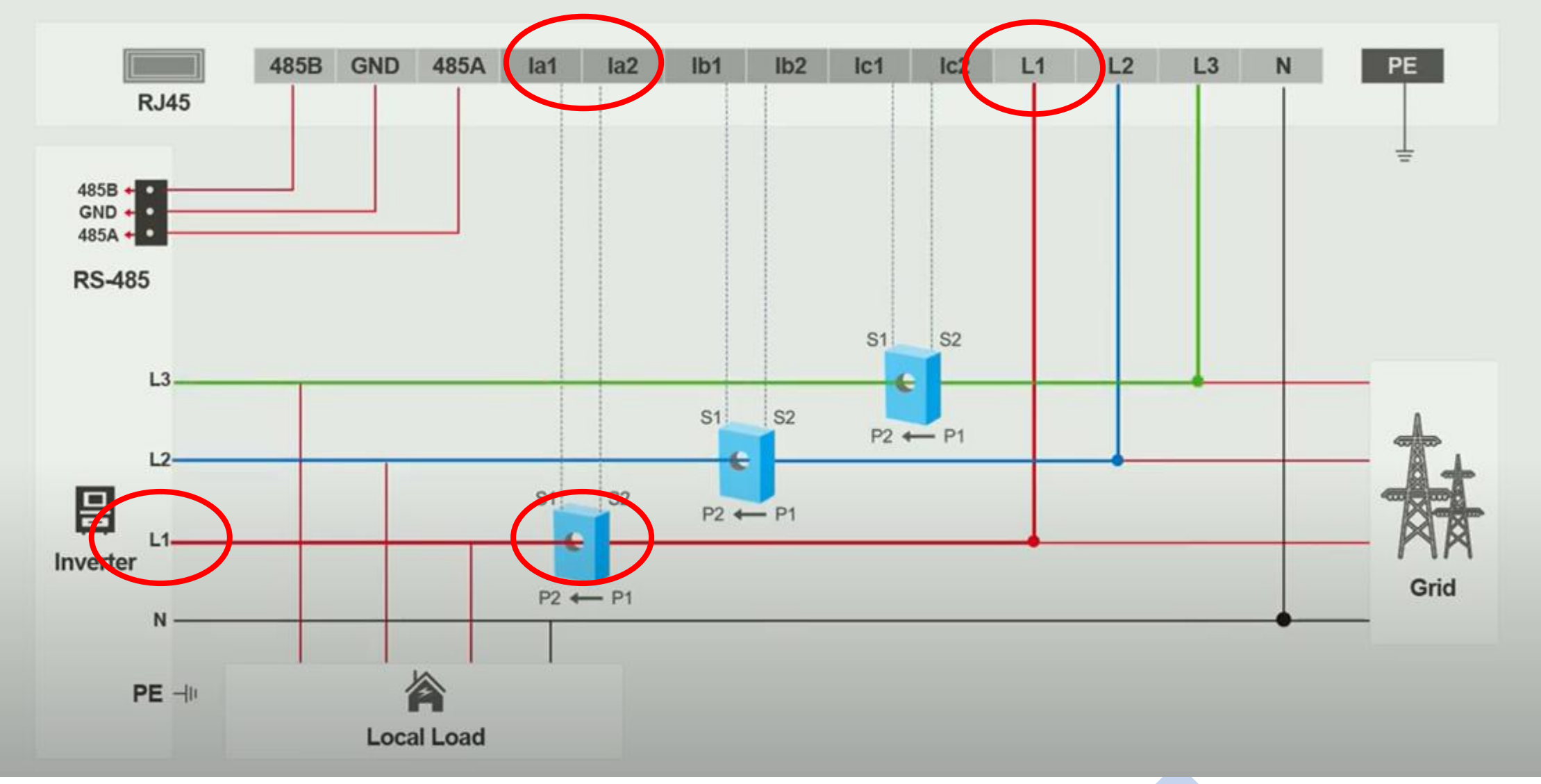

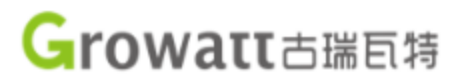

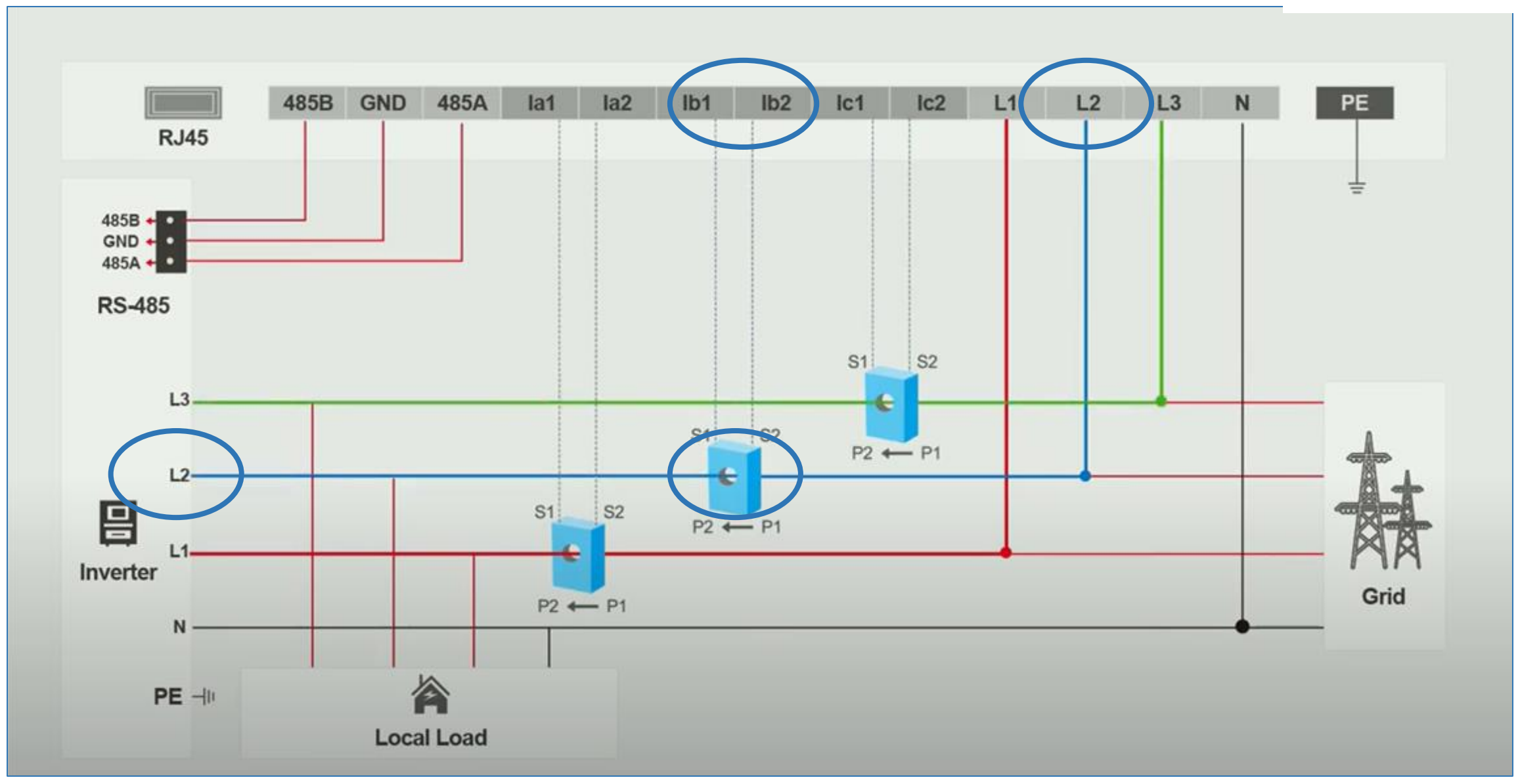

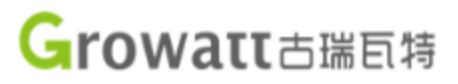

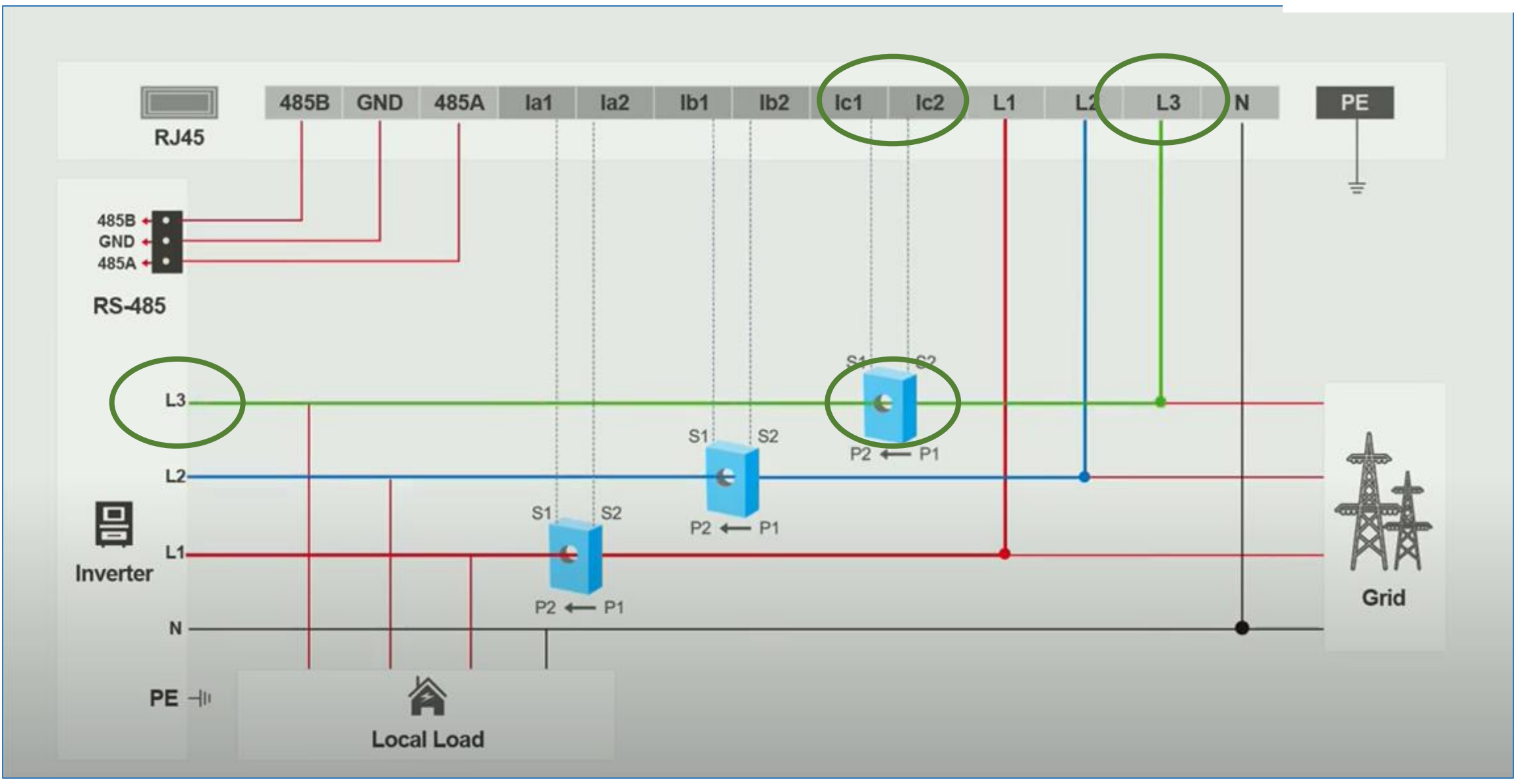

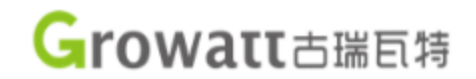

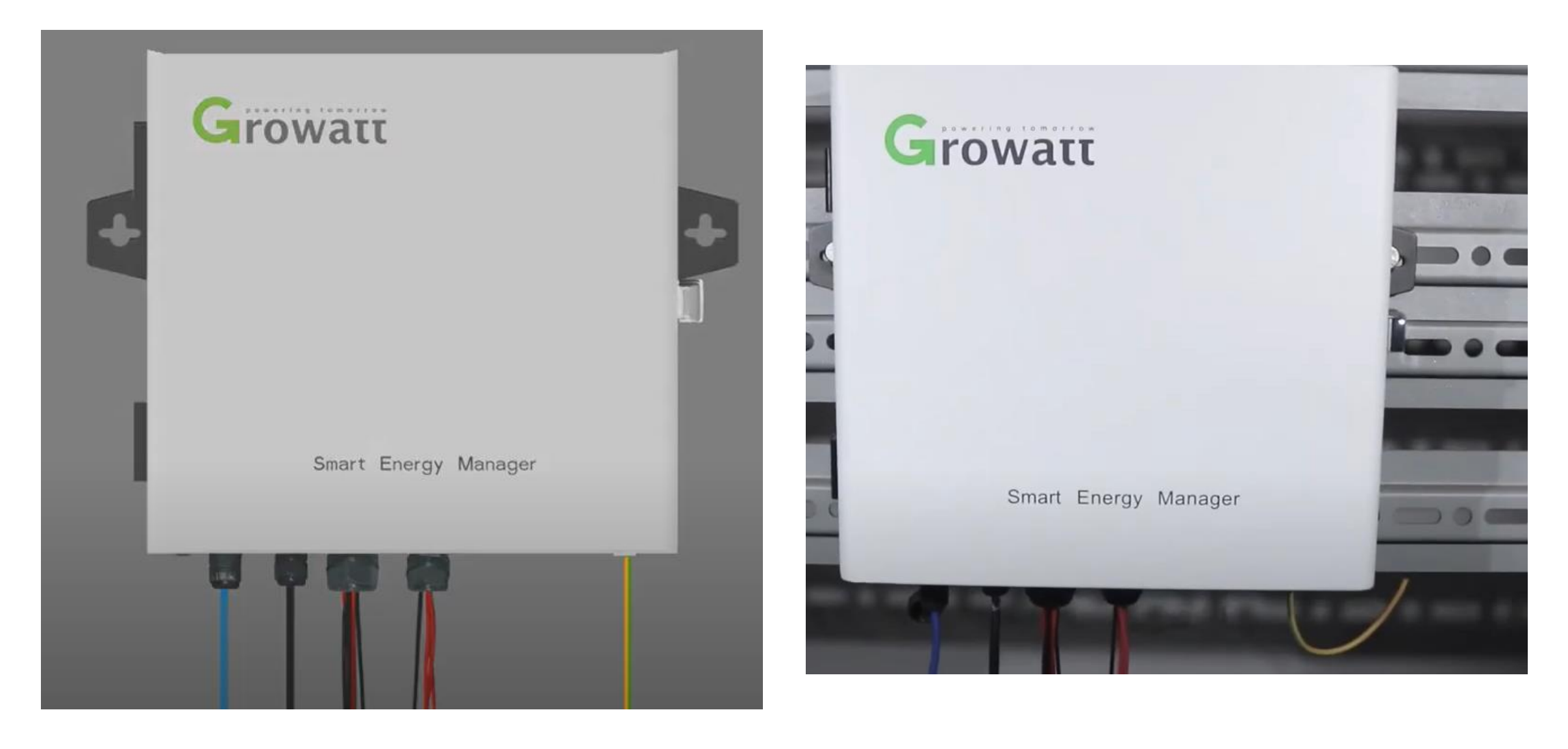

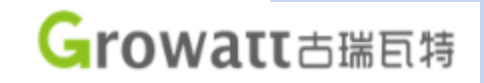

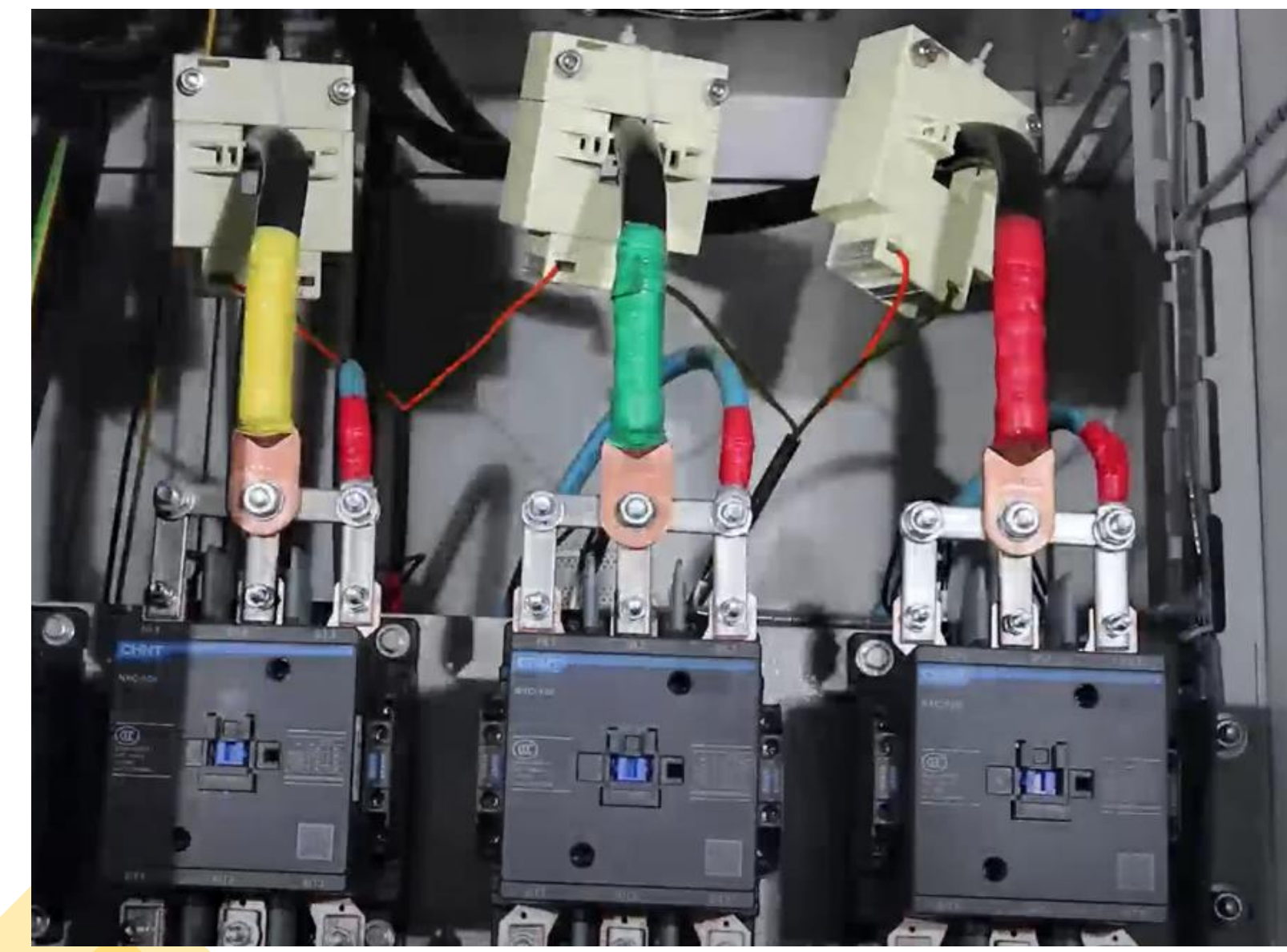

### powering tomorrow ETOMATIC

Configuração

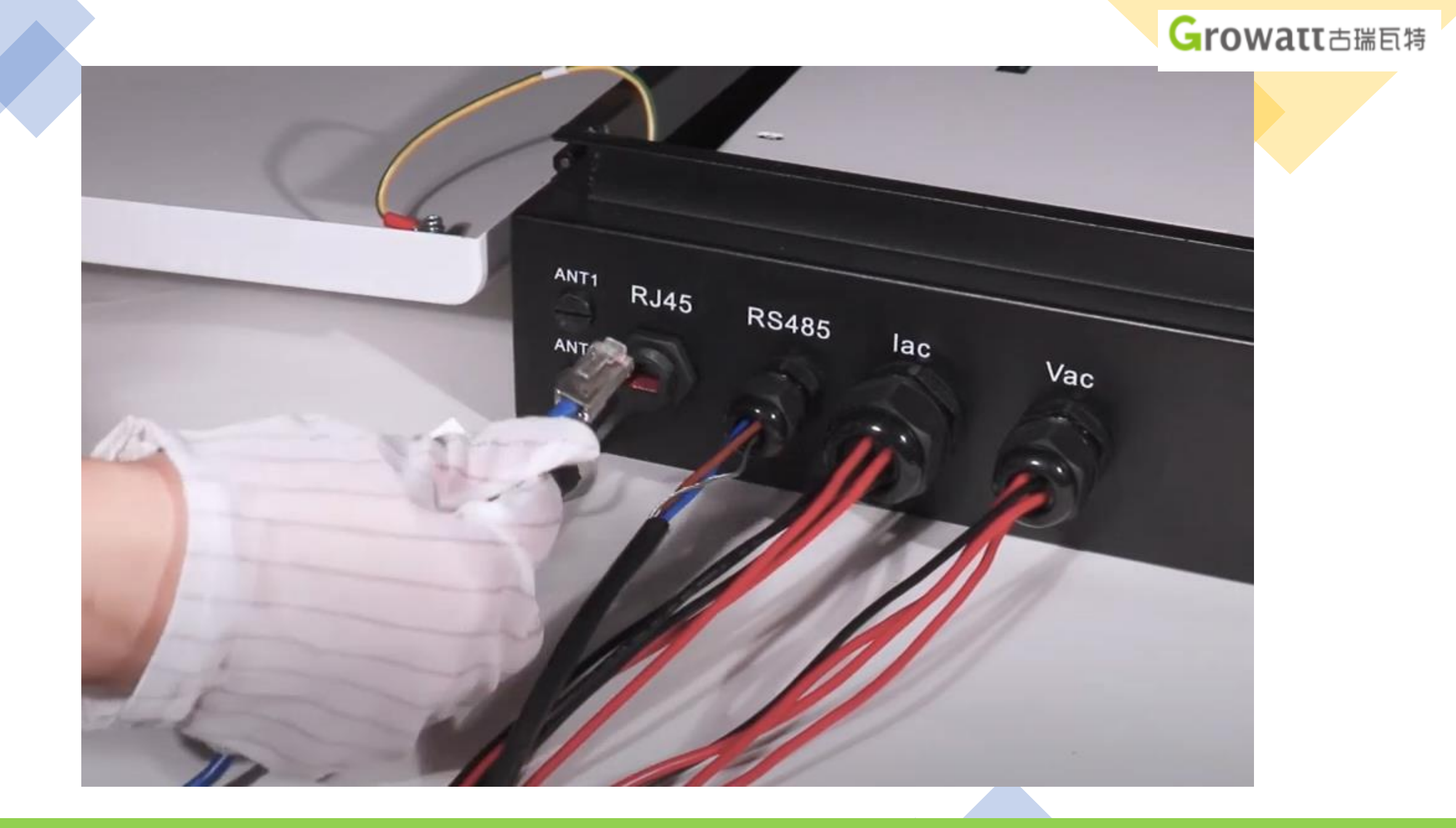

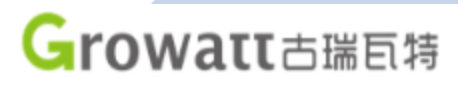

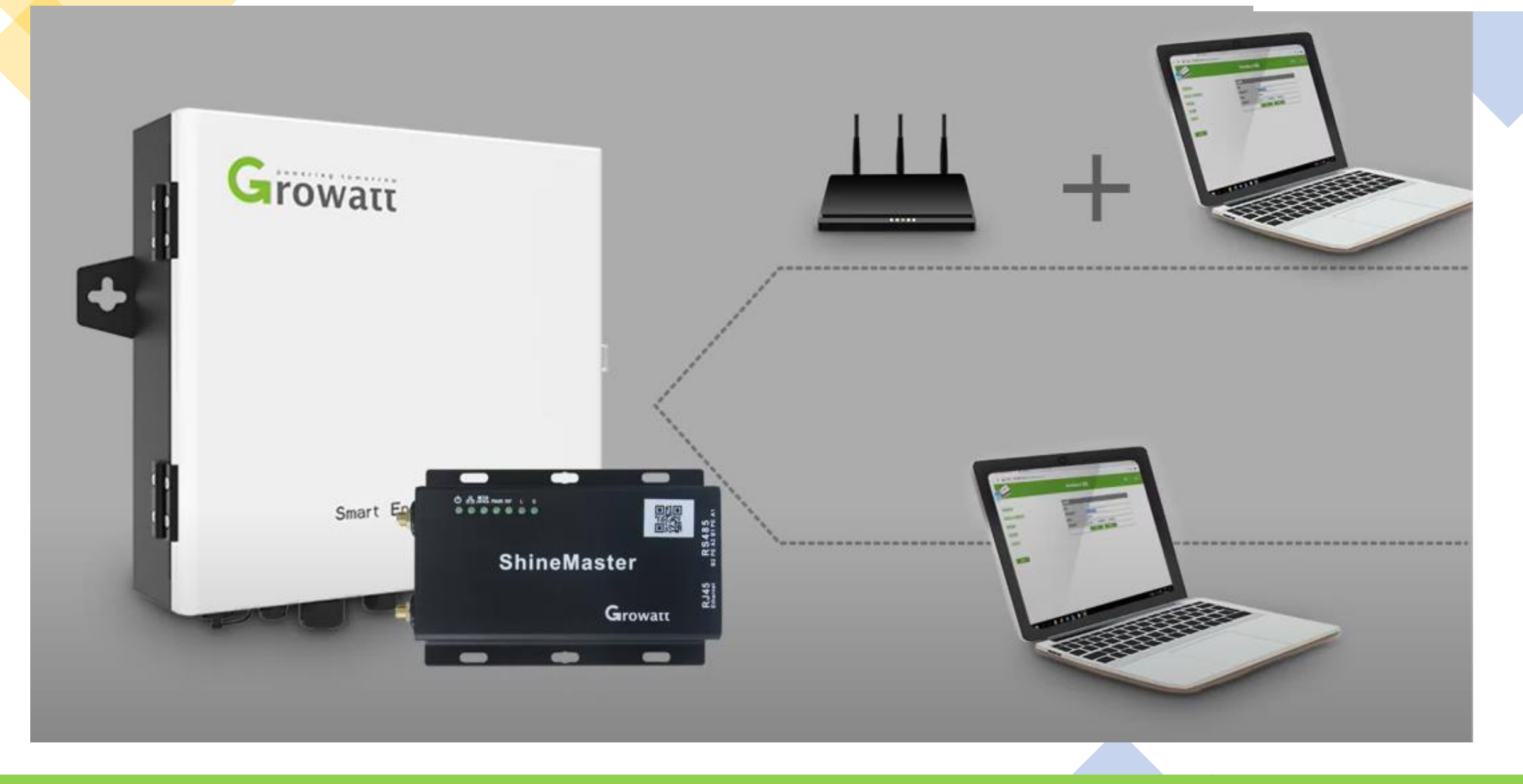

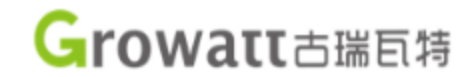

### Método 1: Acessar via roteador (IP dinâmico)

#### DHCP precisa estar habilitado

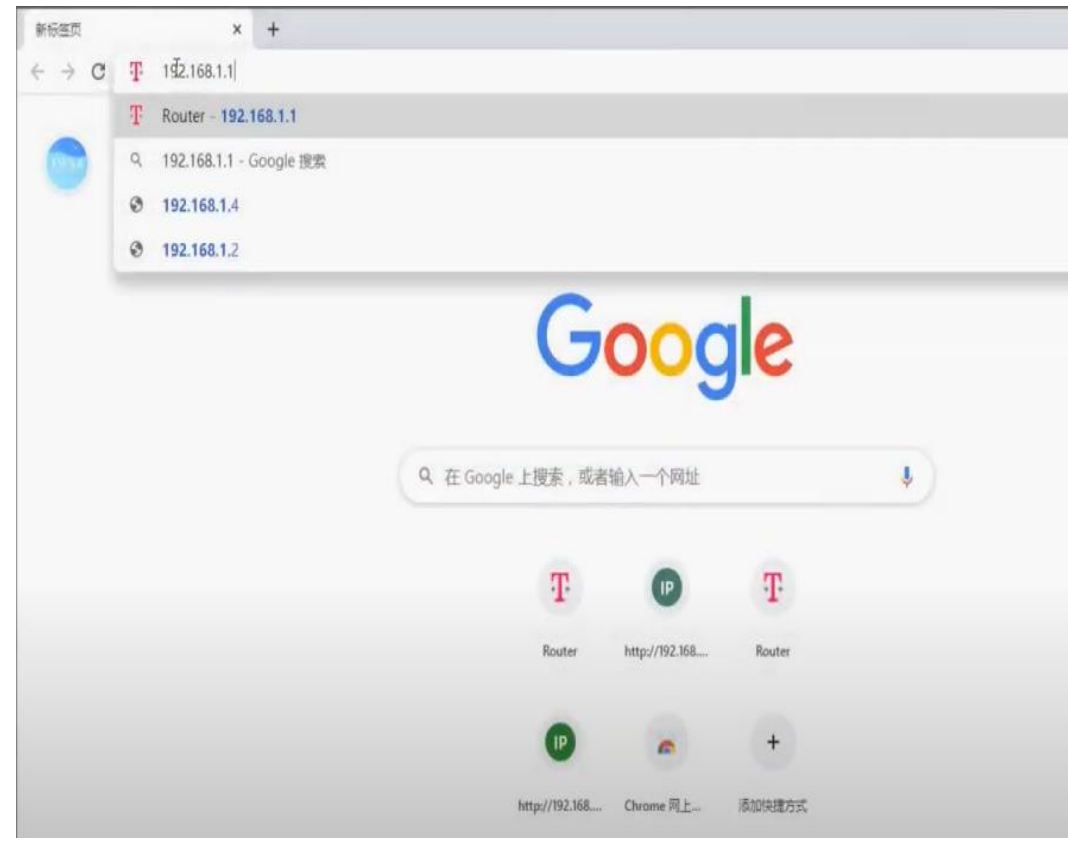

| inglish      |              | Network mode                 |                   | LTE         |                                       |          |           |  |
|--------------|--------------|------------------------------|-------------------|-------------|---------------------------------------|----------|-----------|--|
|              |              | Connection status            |                   |             | Connected                             |          |           |  |
| Status       |              | IP                           |                   |             | 10 142 5 244                          |          |           |  |
| → Internet   |              | MAC                          |                   |             | 00:1E:10:1F:06:03                     |          |           |  |
| WLAN         | Statistics   |                              |                   |             | Kunde                                 | encenter | Clean     |  |
| Setup Wizard |              | Uplink/downlink rate         | 9                 |             | 2 Kbps / 1 Kbps                       |          |           |  |
| Settings     |              | Uplink/downlink volume       |                   |             | 925.14 MB / 10.45 GB                  |          |           |  |
| Logout       |              | Total volume<br>On-line time |                   |             | 11.35 GB                              |          |           |  |
|              |              |                              |                   |             | 19 day 10 hour 20 minute 18 second    |          |           |  |
|              | Devices List |                              |                   |             |                                       |          |           |  |
|              | Index        | PC Name                      | MAC Address       | IP Address  | Lease Time                            | Status   | Operation |  |
|              | 1            | DESKTOP-V3M03S2              | 5C EA 1D 7F BF CB | 192.168.1.3 | 0 days 23 hours 54 minutes 33 seconds | Active   | Kick Out  |  |
|              | 2            | YKC0835014                   | 00:47:00:BF:96:E6 | 192.168.1.4 | 0 days 23 hours 56 minutes 53 seconds | Active   | Kick Out  |  |

Acessar o IP do roteador

#### Encontrar o IP do Shine Master na lista de dispositivos

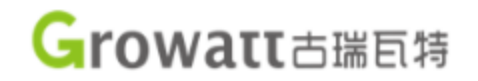

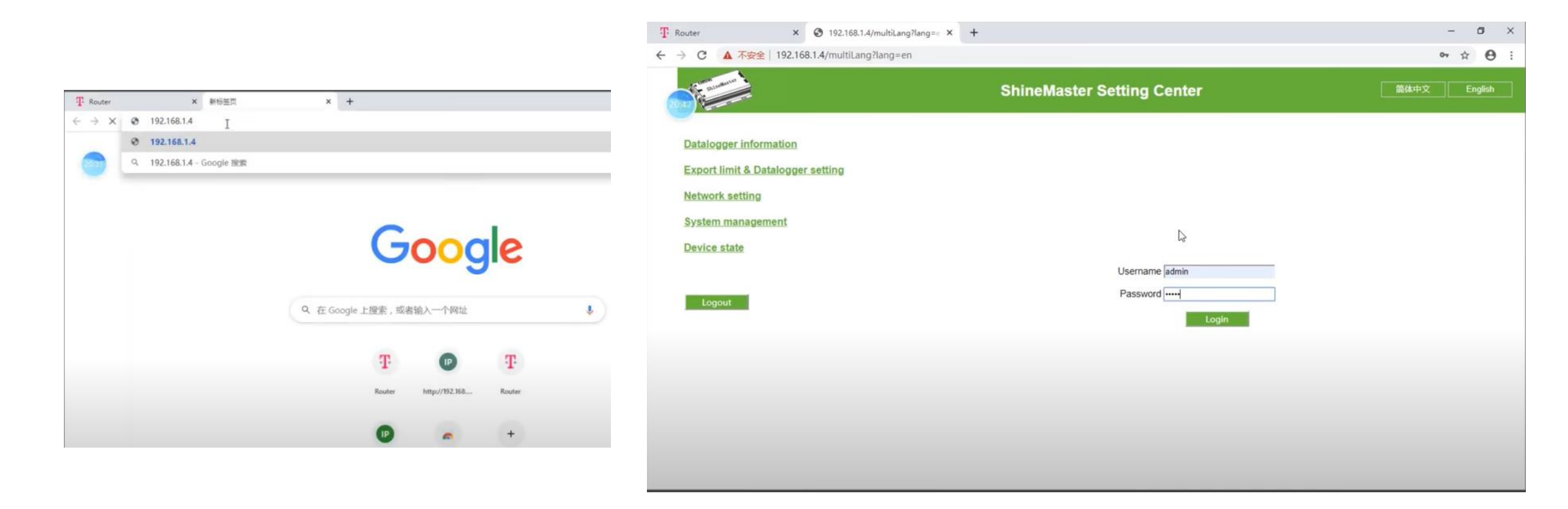

Acessar o IP do Shine Master encontrado

Acessar página do Shine Master Login: admin Senha: admin

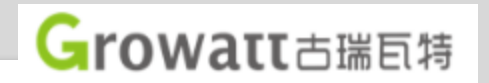

### Método 2: Conectar o cabo do computador diretamente

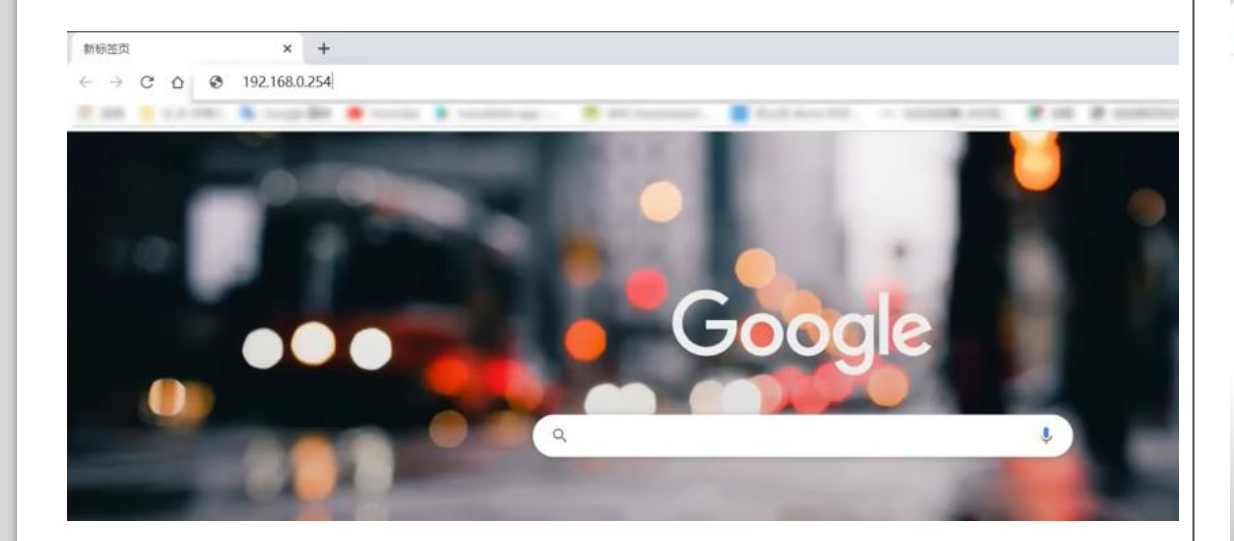

Acessar o IP do Shine Master: 192.168.0.254

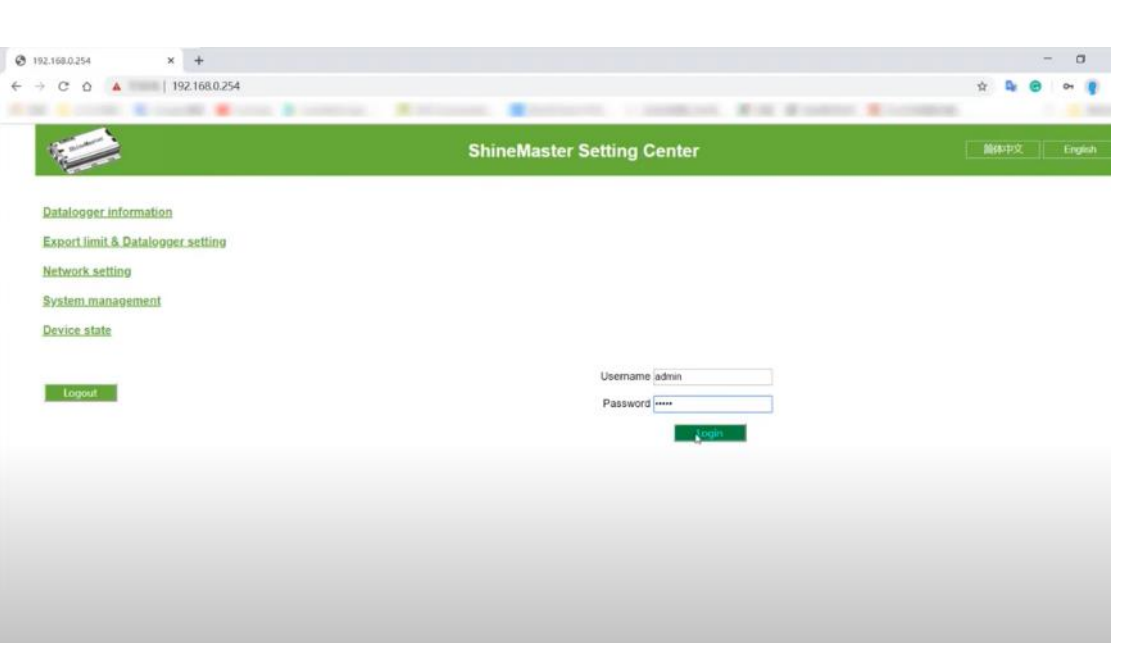

Acessar página do Shine Master Login: admin Senha: admin

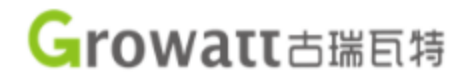

Adicionar dispositivos ao monitoramento do sistema.

Na lista de seções no canto esquerdo, clique em "ExportLimit & Datalogger setting". Após aberto a pagina de configuração, para adicionar os dispositivos será necessário modificar a opção "Add or delete devices" assim como mostra a imagem abaixo. Não é necessário alterar outros parâmetros além desse.

| → C O ▲   192.168.0.254           | ExportLimit & Datalogger settin   | 9                   |                         |
|-----------------------------------|-----------------------------------|---------------------|-------------------------|
|                                   | Network Mode                      | LAN +               |                         |
|                                   | ExportLimit Function              | ON OFF              |                         |
| Datalogges information            | MeterChannel                      | R\$485_2 +          |                         |
| Export limit & Datalogger setting | Meter Address                     | 4                   | (Input Meter Addr)      |
| Network setting                   | ExportLimit Power(kw)             | 0                   | (XX:Export, -XX:Import) |
| System management<br>Device state | Fallback activated                | ON OFF              |                         |
|                                   | Active Power                      | 10                  | % (0 - 100)%            |
| Logout                            | Fallback activates after          | 120                 | S (10 ~ 5000)S          |
|                                   | Datalogger Time(vvvvvvoo examess) | 2019-10-17 16:23:55 | Get Local Time          |
|                                   | Reboot                            | O Yes . No          |                         |
|                                   | Add or delete devices             | RS485_2 • NULL      | O Add O Del             |
|                                   | Set BaudRate                      | NULL . CRS485       | _1 © RS485_2            |
|                                   | Update firmware                   | O Yes No            |                         |
|                                   |                                   | Save                | Cancel                  |

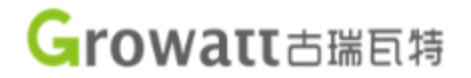

Adicionar dispositivos ao monitoramento do sistema: Medidores Bidirecionais

"RS485\_2": Canal de comunicação, para medidores bidirecionais sempre é recomendado serem conectados neste canal.

"CHNT\_DTSU": Dispositivo fotovoltaico a ser monitorado, no caso dos medidores do exemplo utilizamos esta opção.

"4": Este valor é o "Device ID" do dispositivo a ser monitorado. Por default para medidores é sempre o valor 4.

"Add": Selecione esta opção para adicionar o dispositivo.

| Datalogger Time(YYYY-MM-DD HH:MM:SS) | 2019-10-10 19:30:42 Get Local Time |     |     |       |  |  |
|--------------------------------------|------------------------------------|-----|-----|-------|--|--|
| Reboot                               | © Yes ● No                         |     |     |       |  |  |
| Add or delete devices                | RS485_2 	← CHNT_DTSU               | ▼ 4 | Add | © Del |  |  |
| Set BaudRate                         | NULL - © RS485_1 © RS485_2         |     |     |       |  |  |
| Update firmware                      | ⊙Yes  ● No                         |     |     |       |  |  |
| 5                                    | Save Cancel                        |     |     |       |  |  |

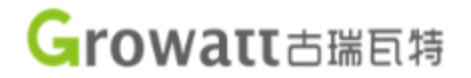

Adicionar dispositivos ao monitoramento do sistema: Inversores GROWATT

"RS485\_1": Canal de comunicação, para inversores GROWATT sempre é recomendado serem conectados neste canal.

"INVERTER": Selecione para inversores GROWATT.

"1": Este valor é o "Device ID" do inversor a ser monitorado. Por default para inversores GROWATT este valor começa em "1" e tem sequência caso mais inversores sejam conectados. No caso de haver mais de um inversor recomenda-se alterar o valor "1" para "1-x" sendo "x" o número de inversores conectados. Por exemplo, no caso de dez inversores ao invés de "1" escreva "1-10" para adicionar todos os inversores.

"Add": Selecione esta opção para adicionar o(s) dispositivo(s).

| Reboot                | O'Yes INO                          |
|-----------------------|------------------------------------|
| Add or delete devices | RS485_1 - INVERTER - 1 @ Add O Del |
| Set BaudRate          | NULL + © RS485_1 © RS485_2         |
| Update firmware       | O Yes · No                         |
|                       | Save Cancel                        |

Para excluir dispositivos repita o mesmo processo porém ao invés de selecionar "Add" selecione "Del". Isso serve tanto para os inversores quanto para os medidores.

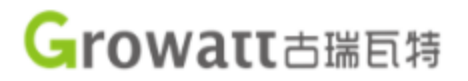

Após salvar as alterações feitas na página anterior, na lista de seções no canto esquerdo clique em "Device Status" para confirmar se os dispositivos foram adicionados corretamente.

É necessário verificar também se no status "Device State" está escrito "Normal". Caso esteja "Suspend" assim como mostrado na figura abaixo isso significa que há algum erro de comunicação que pode ser causado tanto por algum erro na hora de adicionar o dispositivo quanto por algum problema físico nas conexões.

| ← → C O ▲   192.168.0.254                                                                                       |             |                         |                                                       |                  |                    |
|----------------------------------------------------------------------------------------------------|-------------|-------------------------|-------------------------------------------------------|------------------|--------------------|
| And South Roughl Come Southern                                                                                  |             |                         |                                                       |                  |                    |
| 1 million and the second second second second second second second second second second second second second se | Device Addr | Device Type             | Device SN                                             | Device State     | communication mode |
|                                                                                                    | 001         | Inverter                |                                                       | Suspend          | RS485_1            |
| Datalogger information                                                                                          | 004         | CHNT DTSU666            |                                                       | Suspend          | RS485 2            |
| Export limit & Datalogger setting                                                                               |             |                         |                                                       |                  |                    |
| Network setting                                                                                                 |             |                         |                                                       |                  |                    |
| System management                                                                                               |             |                         |                                                       |                  |                    |
| Device state                                                                                                    |             |                         |                                                       |                  |                    |
|                                                                                                    |             |                         |                                                       |                  |                    |
| Logout                                                                                                    | Device Addr | Device Type             | Device SN                                             | Device State     |                    |
|                                                                                                    |             |                         |                                                       |                  | communication mode |
|                                                                                                    | 001         | Inverter                | Serial Number do Inversor                             | Normal           | RS485_1            |
|                                                                                                    | 001<br>004  | Inverter<br>CHNT_DTSU66 | Serial Number do Inversor<br>Serial Number do Medidor | Normal Normal    | RS485_1<br>RS485_2 |
|                                                                                                    | 001<br>004  | Inverter<br>CHNT_DTSU66 | Serial Number do Inversor<br>Serial Number do Medidor | Normal<br>Normal | RS485_1<br>RS485_2 |

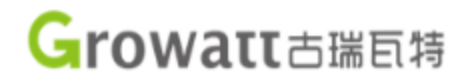

Caso a comunicação esteja sendo feita da forma correta, o próximo passo é voltar para a pagina "ExportLimit & Datalogger setting" e configurar os parâmetros para que a função do limite de exportação de energia possa funcionar.

1. A coluna "ExportLimit Function" está "ON".

2. A coluna "MeterChannel" tem seu canal selecionado baseado na comunicação do medidor.

3. A coluna "Meter Address" tem seu endereço atribuído de acordo com o endereço do medidor.

4. A coluna "ExportLimit Power(kw)" foi preenchida para realizar a função zero feed.

5. A coluna "Fallback activated" foi selecionada para proporcionar pré-configuração ao inversor caso a comunicação com o shinemaster seja perdida.

6. A coluna "Active Power" está configurada entre 0-100% da potencia nominal do(s) inversor(es).

7. A coluna "Fallback activates after" foi escolhida fazendo com que o inversor ative a pré-configuração caso fique sem comunicação com o shinemaster por mais de 120 segundos.

| Network Mode             | LAN 👻      |                         |
|--------------------------|------------|-------------------------|
| ExportLimit Function     | ● ON ◎ OFF | ī.                      |
| MeterChannel             | RS485_2 -  |                         |
| Meter Address            | 4          | (Input Meter Addr)      |
| ExportLimit Power(kw)    | 0          | (XX:Export, -XX:Import) |
| Fallback activated       | ON OFF     | 7                       |
| Active Power             | 10         | % (0 ~ 100)%            |
| Fallback activates after | 120        | S (10 ~ 5000)S          |

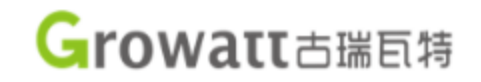

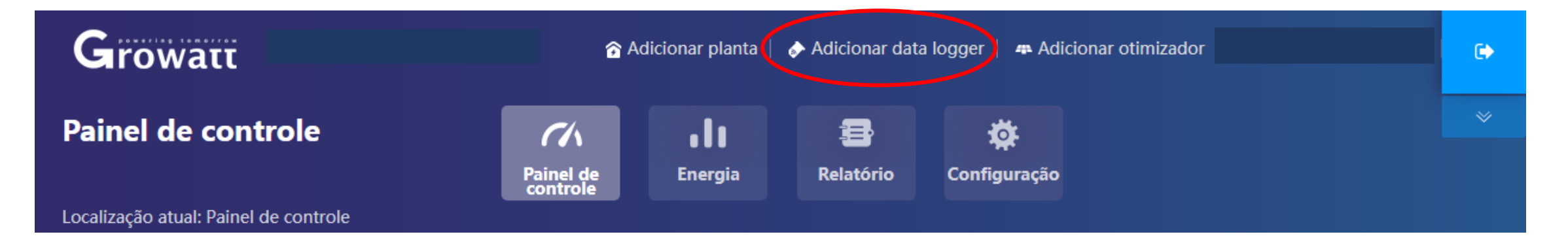

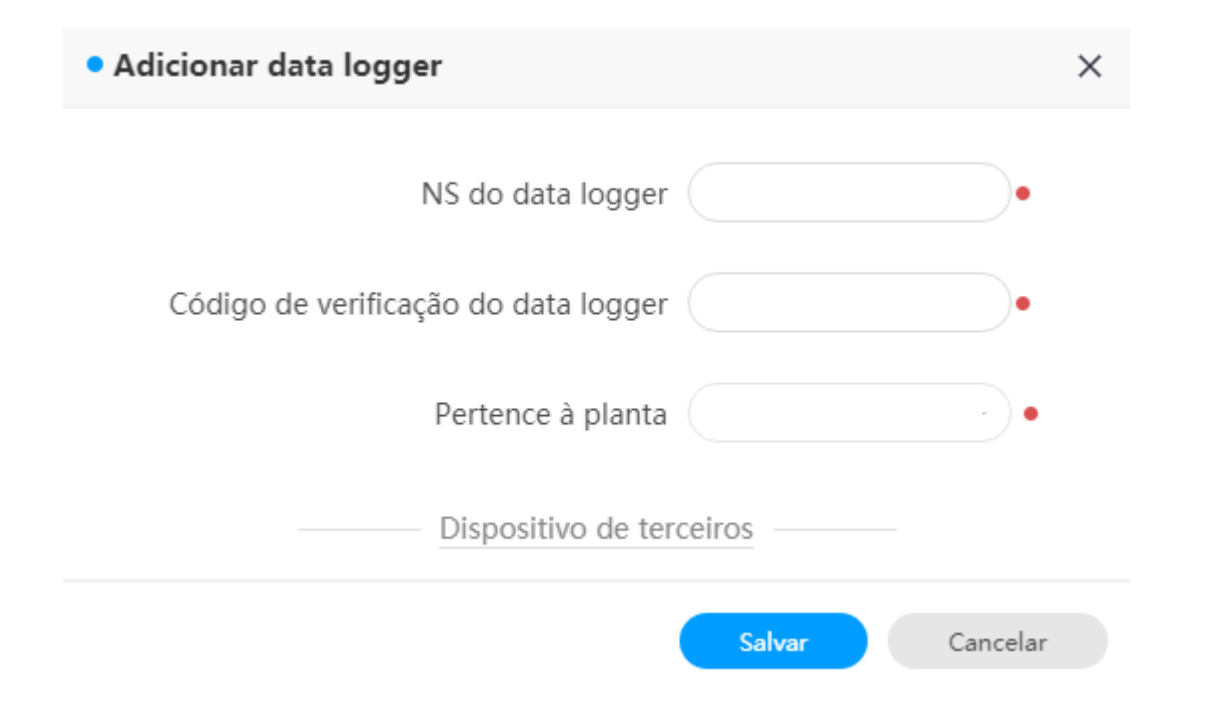

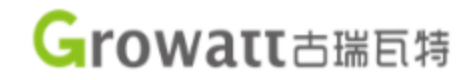

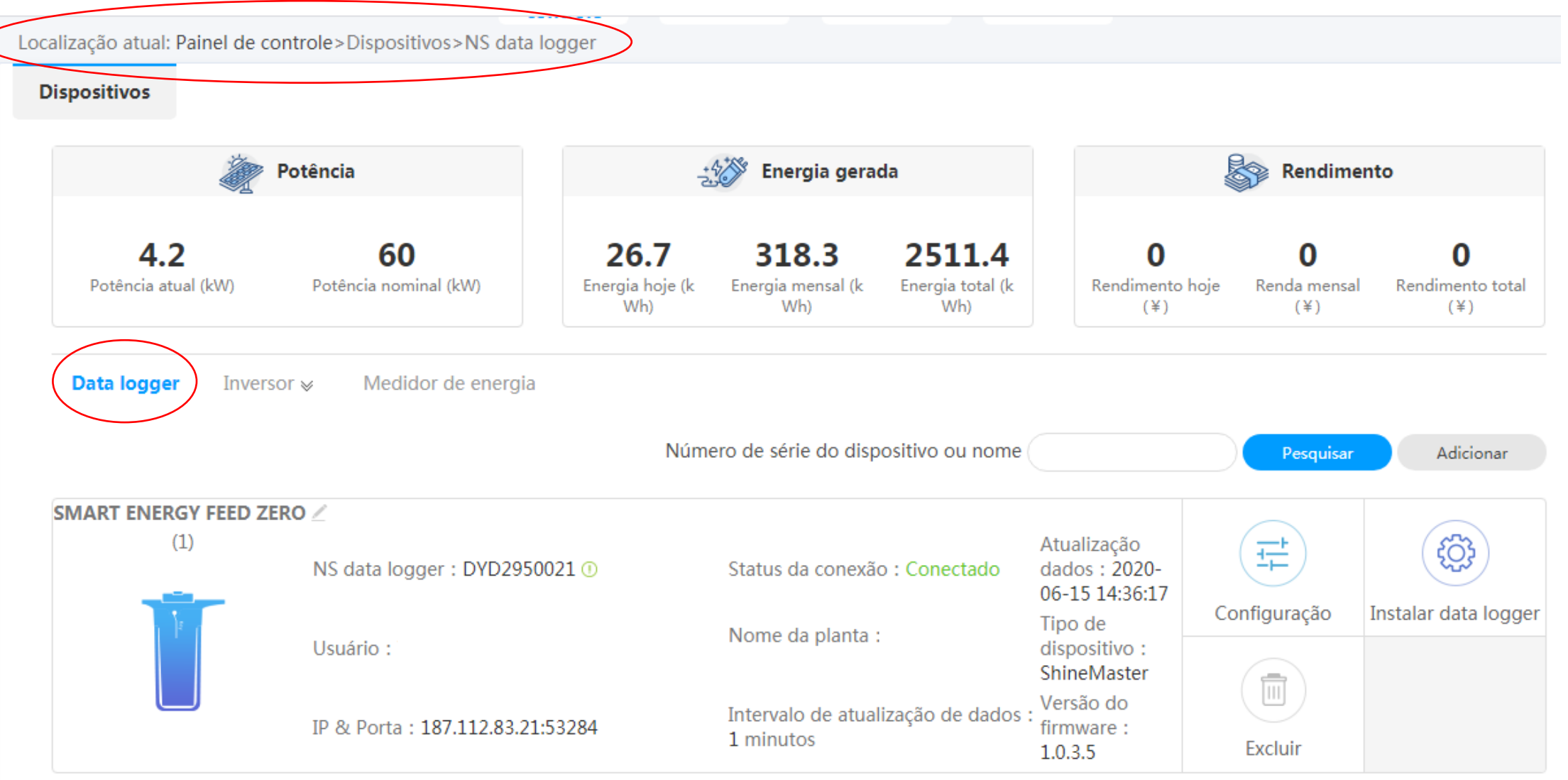

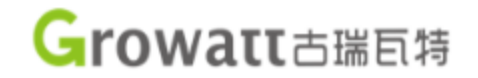

Localização atual: Painel de controle>Dispositivos>Inversor

#### Dispositivos

| 🦉 P                               | Potência                           | Energia gerada                        |                                          |                                          | Rendime                            | nto                                   |                                     |
|-----------------------------------|------------------------------------|---------------------------------------|------------------------------------------|------------------------------------------|------------------------------------|---------------------------------------|-------------------------------------|
| <b>4.2</b><br>Potência atual (kW) | <b>60</b><br>Potência nominal (kW) | <b>26.7</b><br>Energia hoje (k<br>Wh) | <b>318.3</b><br>Energia mensal (k<br>Wh) | <b>2511.4</b><br>Energia total (k<br>Wh) | <b>O</b><br>Rendimento hoje<br>(¥) | <b>0</b><br>Renda mensal<br>(¥)       | <b>O</b><br>Rendimento total<br>(¥) |
| Data logger Inverso               | r ≽ Medidor de energia             |                                       |                                          |                                          |                                    |                                       |                                     |
|                                   |                                    |                                       | Número d                                 | e série do dispos                        | itivo ou nome :                    |                                       | Pesquisar                           |
| (1)                               | NS inversor : XAD19340AB 🕧         | Status da                             | conexão : Conectado                      | o Atualização d                          | lados : 2020-06-15 14:3            | Potência<br>nominal<br>(W) :<br>60000 | Histórico de dados                  |
|                                   | Usuário                            | Nome da                               | planta                                   | NS data logg                             | er : DYD2950021 🕧                  | Potência<br>atual<br>(W) :<br>4069.2  |                                     |
|                                   | Energia hoje (kWh): 0              | Energia m                             | ensal (kWh) : 318.5                      | Energia total                            | (kWh):847                          |                                       | Configuração                        |

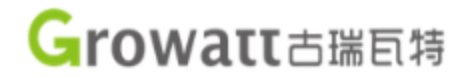

Localização atual: Painel de controle>Dispositivos>Medidor de energia

#### Dispositivos

|                                   | Potência                           | Energia gerada                                                |                                          | Rendimer                           | nto                             |                                     |
|-----------------------------------|------------------------------------|---------------------------------------------------------------|------------------------------------------|------------------------------------|---------------------------------|-------------------------------------|
| <b>4.2</b><br>Potência atual (kW) | <b>60</b><br>Potência nominal (kW) | 26.7 318.3<br>Energia hoje (k<br>Wh) Energia mensal (k<br>Wh) | <b>2511.4</b><br>Energia total (k<br>Wh) | <b>O</b><br>Rendimento hoje<br>(¥) | <b>0</b><br>Renda mensal<br>(¥) | <b>O</b><br>Rendimento total<br>(¥) |
| Data logger Inverso               | or 🛛 Medidor de energia            |                                                               |                                          |                                    |                                 |                                     |
|                                   |                                    | Número                                                        | de série do dispositivo                  | o ou nome :                        |                                 | Pesquisar                           |
| CHNT_THREE Z                      |                                    |                                                               |                                          |                                    |                                 |                                     |
| (1)                               | NS data logger : DYD2950021        | Status da conexão : Normal                                    | Atualização dados :<br>14:40:51          | 2020-06-15                         | Endereço de<br>e-mail : 36      |                                     |
|                                   | Usuário :                          | Nome da planta :                                              | Registro rail :                          |                                    | Fator de<br>Potência : -0.9     | Histórico de dados                  |
| 4                                 | Potência ativa(W) : -4005          | Potência reativa(Var) : -355.0                                | Potência aparente(V                      | A) : 0.0                           | Energia<br>ativa(kWh) :<br>0.0  |                                     |
|                                   | Energia reativa(KVarH) : 0.0       | Inversor :                                                    |                                          |                                    |                                 |                                     |

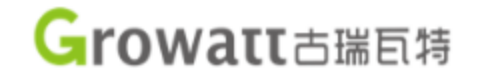

### Exemplo: Sem Grid Zero

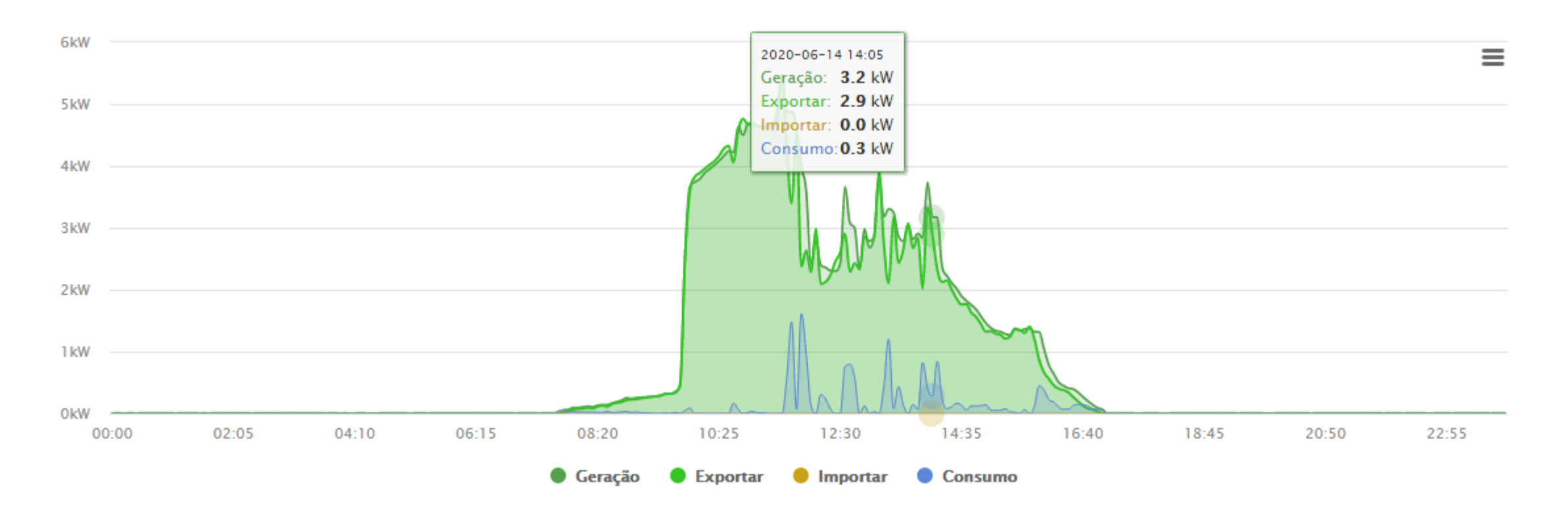

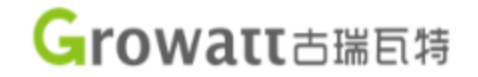

### Exemplo: Com Grid Zero

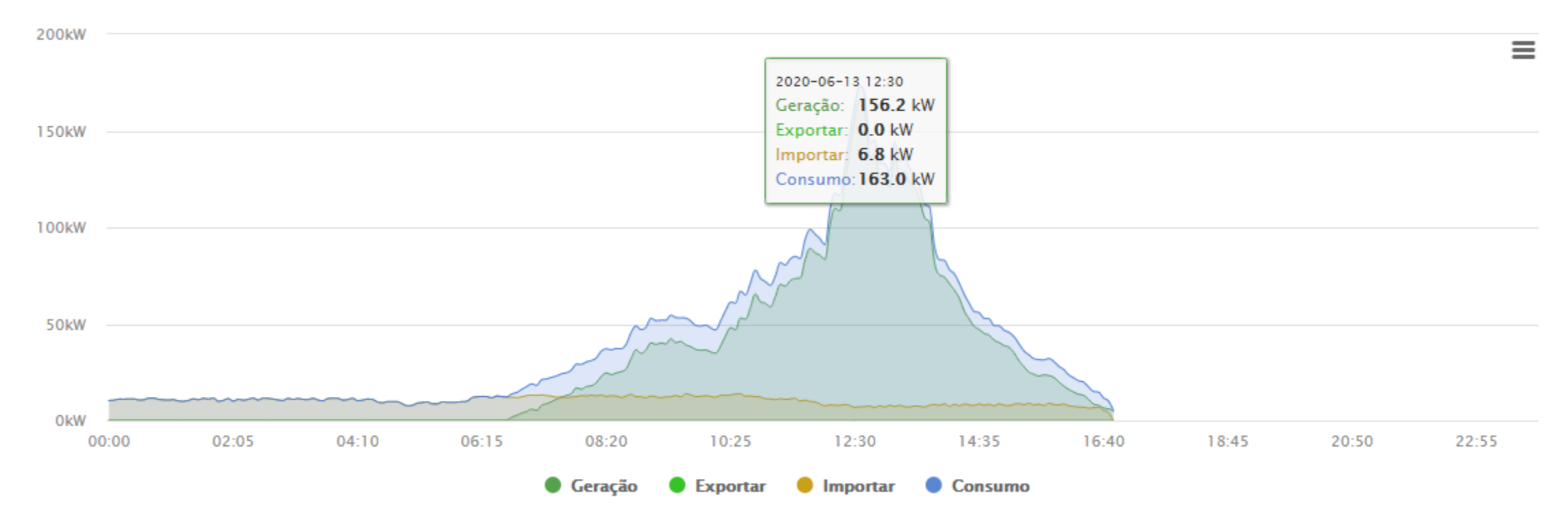

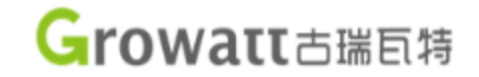

### Exemplo: Com Grid Zero

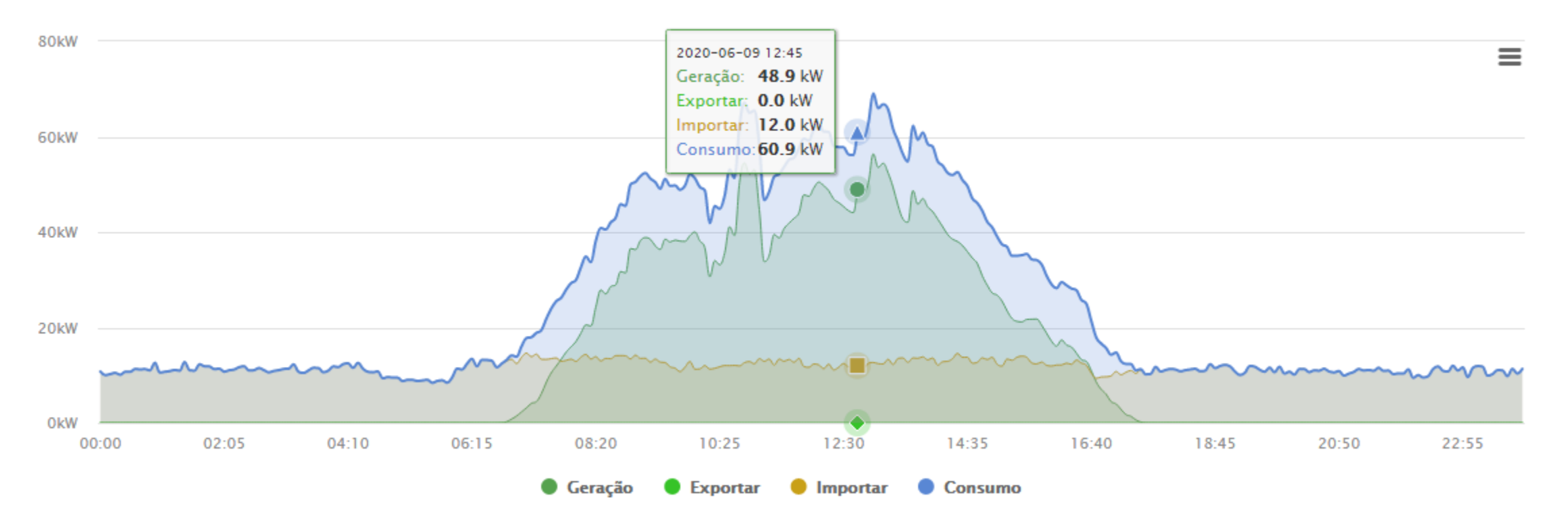

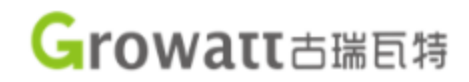

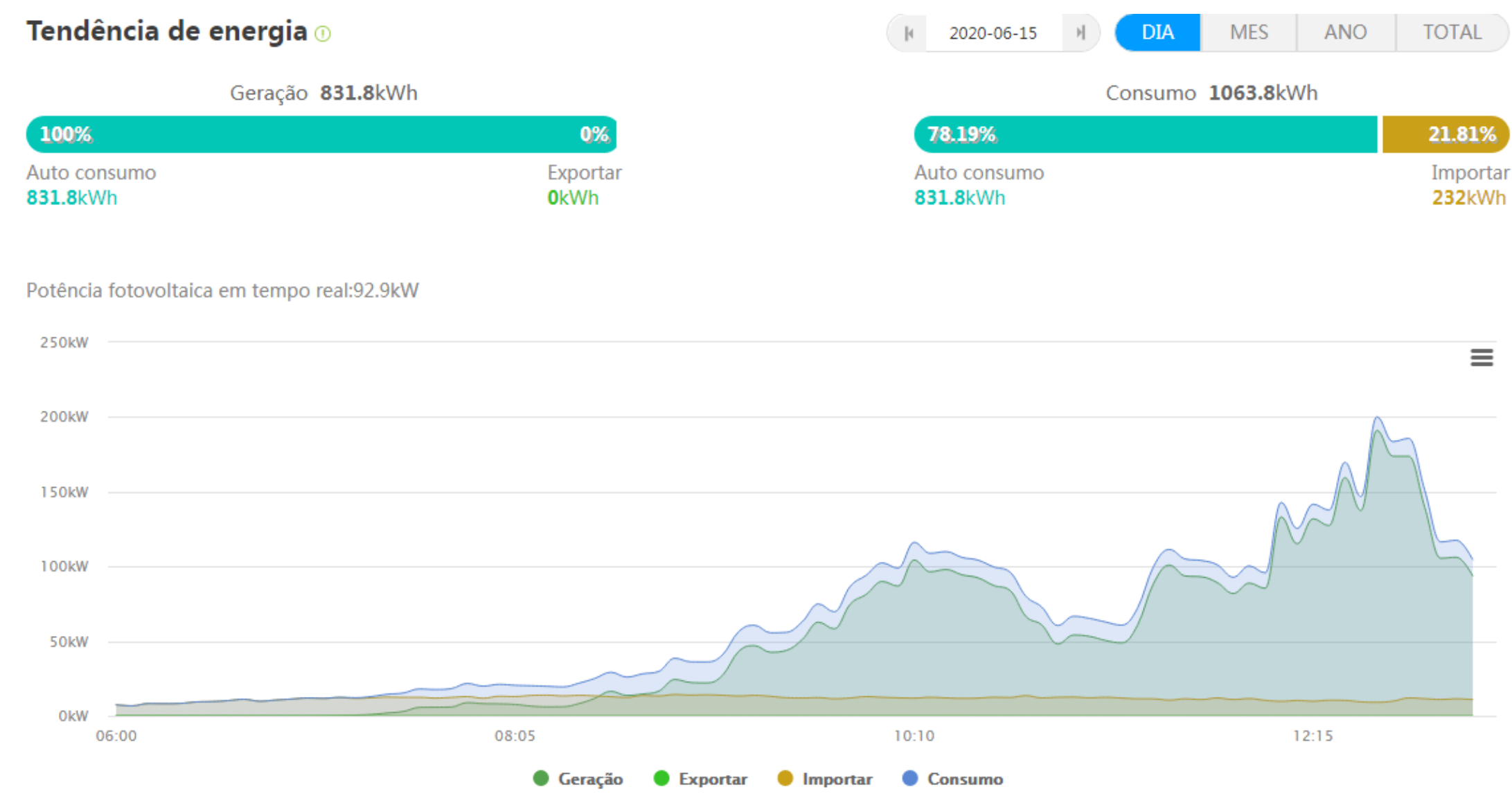